# **Medical Oncology**

Provider Orientation Session for AdventHealth Advantage Plans

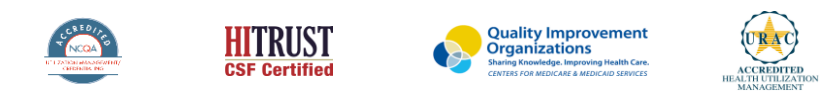

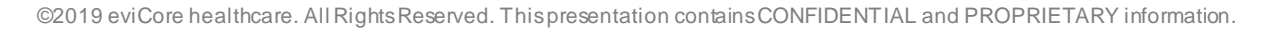

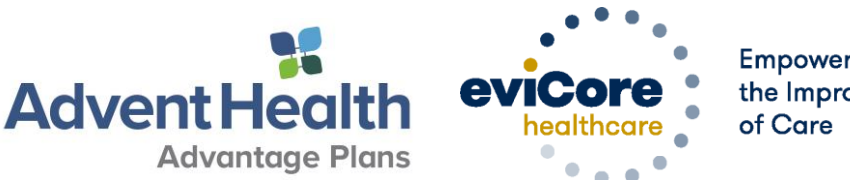

Empowering the Improvement

#### **Medical Oncology – Our Experience**

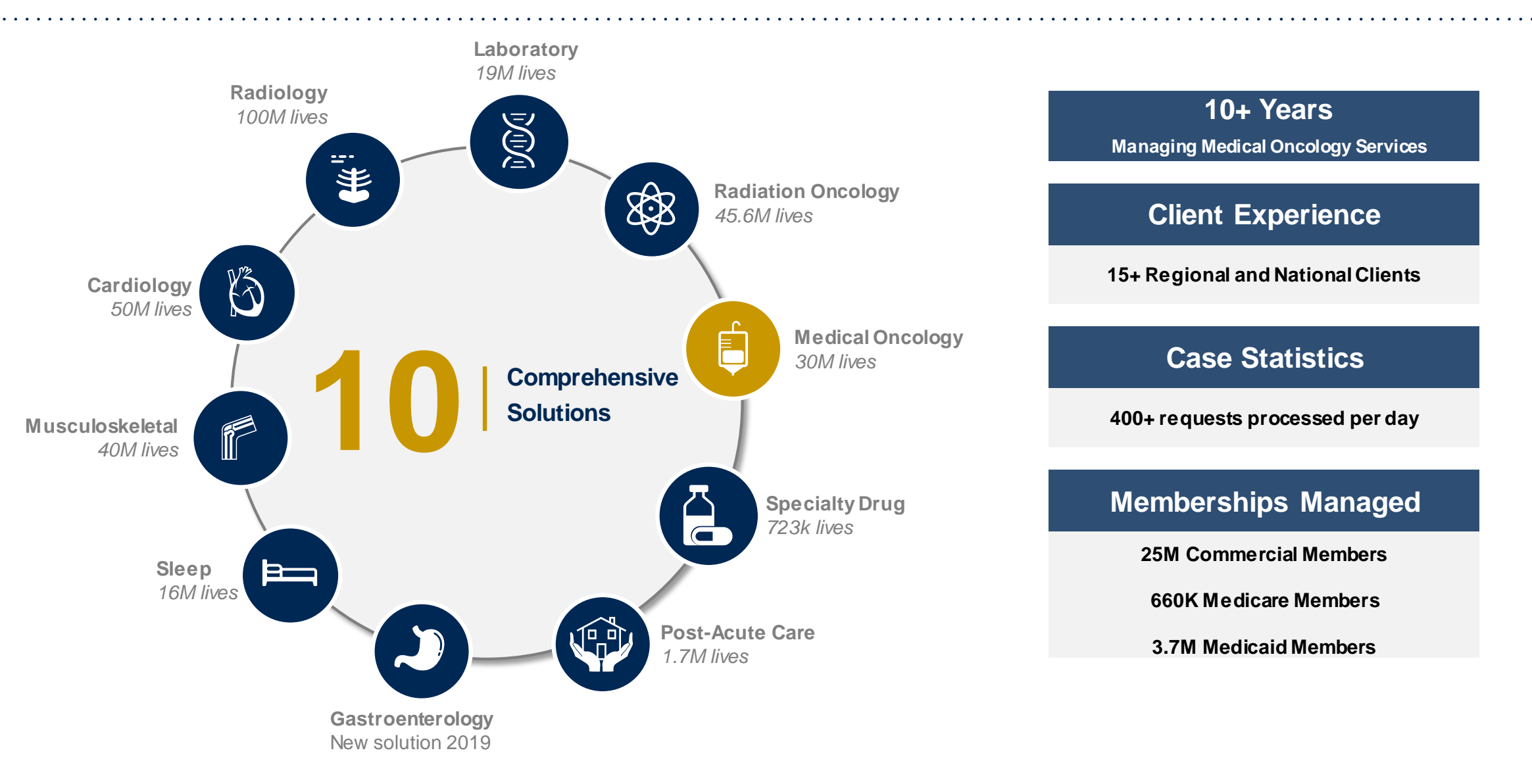

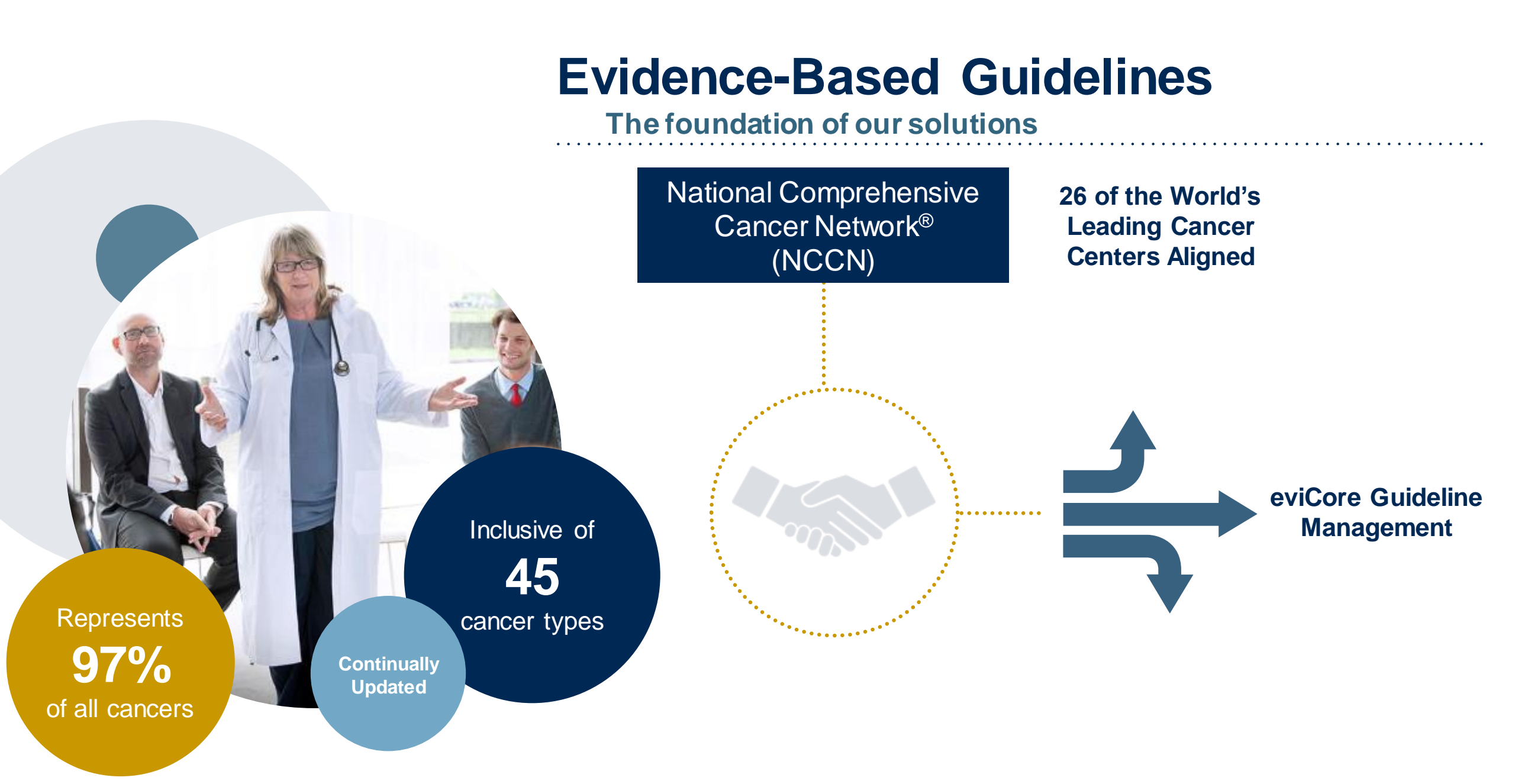

### **Medical Oncology Solution Defines a Complete Episode of Care**

#### eviCore Medical Oncology Guideline Management

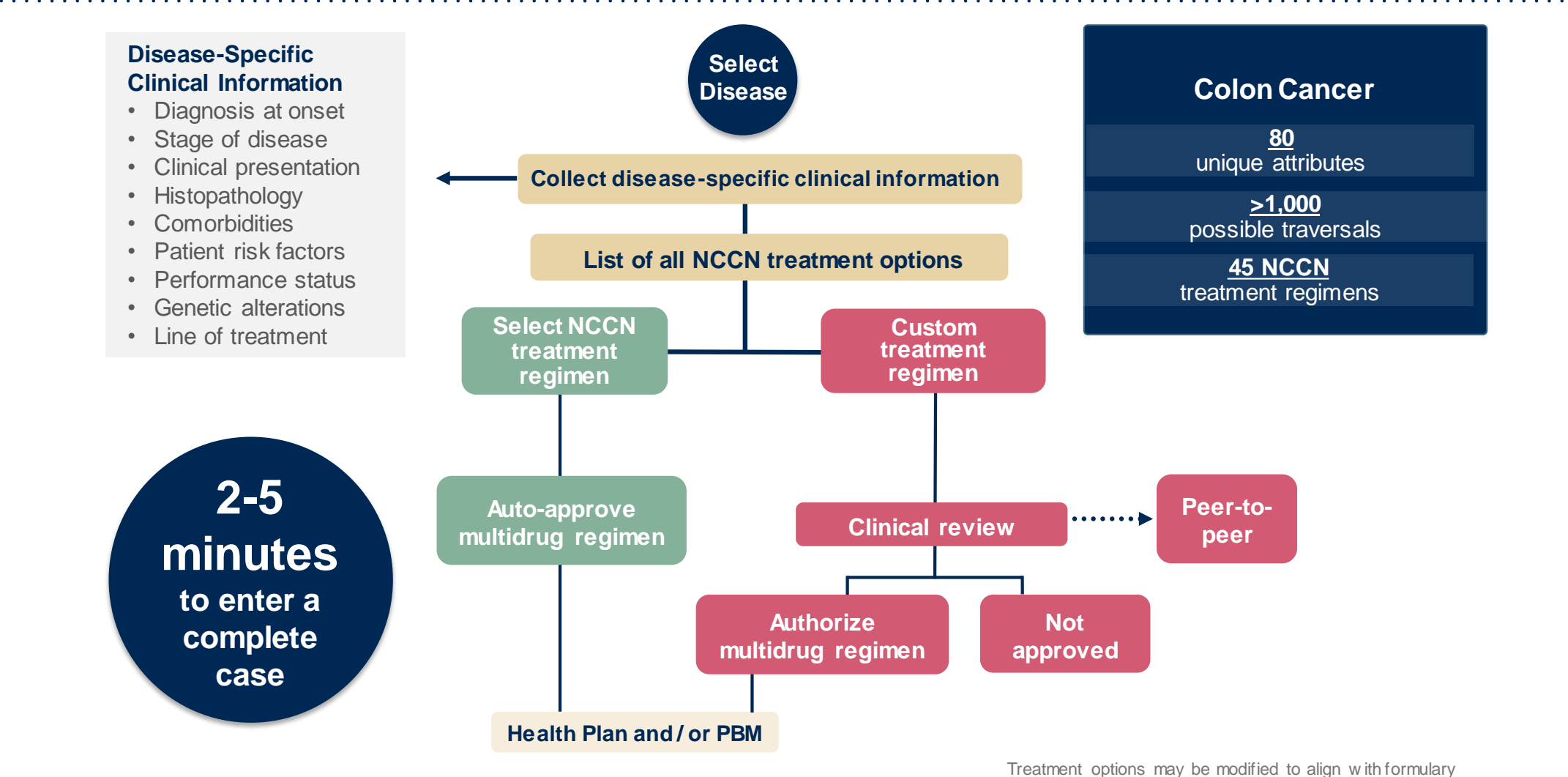

# **Prior Authorization Overview**

# AdventHealth Advantage Plans Prior Authorization Services

eviCore will begin accepting prior authorization requests for medical oncology on April 20, 2020 for dates of service May 1, 2020 and beyond.

| Prior Authorization applies to the following regimens:                                                               | Prior Authorization does <b>NOT</b> apply to services that are in:                                                                                                    |
|----------------------------------------------------------------------------------------------------|----------------------------------------------------------------------------------------------------|
| <ul> <li>Primary Injectable and Oral Chemotherapy</li> <li>Supportive Medications Given with Chemotherapy</li> </ul> | <ul> <li>Emergency Room Services</li> <li>23 Hour Observations</li> <li>Inpatient Stays</li> <li>Treatment regimens not referenced</li> </ul>                                                                                                    |
|                                                                                                    | Provider Resource Page                                                                                                    |
|                                                                                                    | Providers and/or staff can utilize AdventHealth Advantage Plans Provider<br>Resource page to access a list of covered regimens (HCPCS), Clinical<br>Worksheets, FAQs, Quick Reference Guides, and additional educational<br>materials by visiting:<br>https://www.evicore.com/resources/healthplan/adventhealth |

# **Lines of Business**

Prior Authorization is required for AdventHealth Advantage Plans members who are enrolled in the following lines of business/programs:

- Commercial
- AHAP MA

## **Prior Authorization Process**

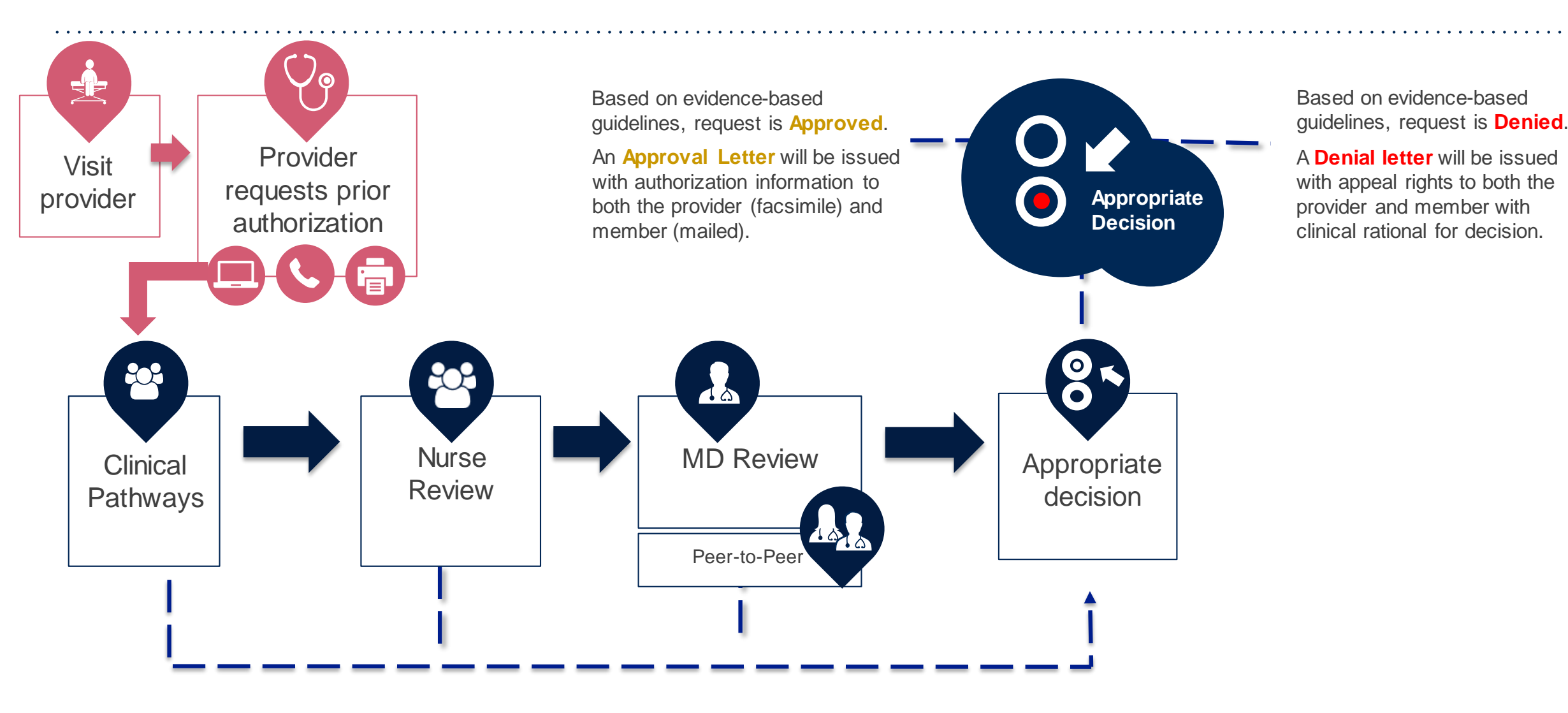

# **Non-Clinical Information Needed**

# The following information must be provided to initiate the prior authorization request:

#### **Member Information**

- First and Last Name
- Date of Birth
- Member Identification Number
- Phone Number (If Applicable)

#### **Ordering Physician Provider Information**

- First and Last Name
- Practice Address
- National Provider Identification (NPI) Number
- Tax Identification Number (TIN
- Phone and Fax Numbers

#### **Rendering Facility Information**

- Facility Name
- Street Address
- National Provider Identification (NPI) Number
- Tax Identification Number (TIN)
- Phone and Fax Numbers

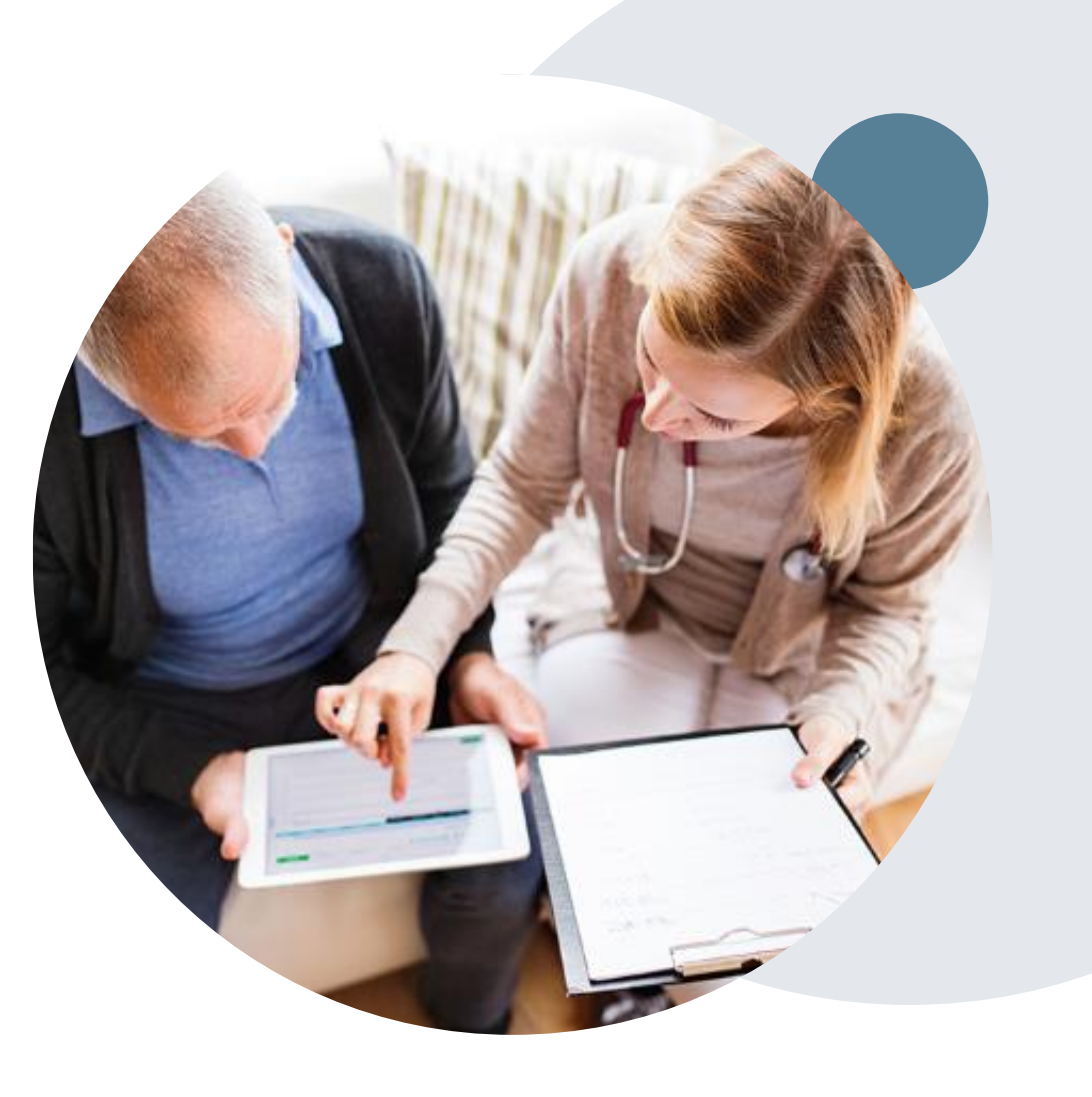

# **Clinical Information Needed**

# If clinical information is needed, please be able to supply the following information:

- Patient's clinical presentation
- Diagnosis Codes
- Type and duration of treatments performed to date for the diagnosis
- Disease-Specific Clinical Information:
  - Diagnosis at onset
  - ✓ Stage of disease
  - ✓ Clinical presentation
  - Histopathology
  - ✓ Comorbidities
  - ✓ Patient risk factors
  - ✓ Performance status
  - ✓ Genetic alterations
  - ✓ Line of treatment

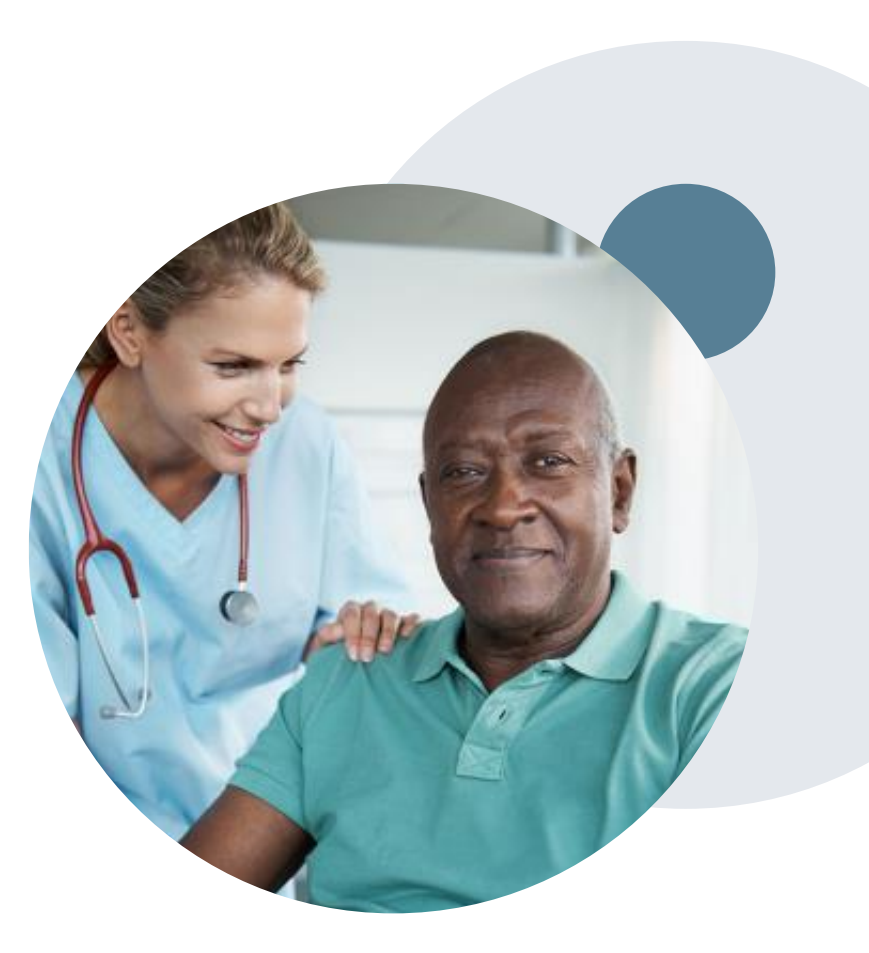

# **Prior Authorization Outcomes**

#### **Approvals and Denials**

#### **Approved Requests**

- All requests are processed in 2 business days after receipt of all necessary clinical information.
- Approvals are typically good for 240 to 425 days from the date of determination.

#### **Approval Letter**

- The letter will be faxed to the ordering provider and rendering site.
- The member will receive the letter in the mail.
- Approval information can be printed on demand from the eviCore portal.

#### **Denied Requests and Letter**

- Communication of the denial determination and rationale will be faxed to the ordering provider and rendering site.
- Letter contains reconsideration and/or appeal options based on the members health plan and line of business.
- · Instructions on how to request a clinical consultation.

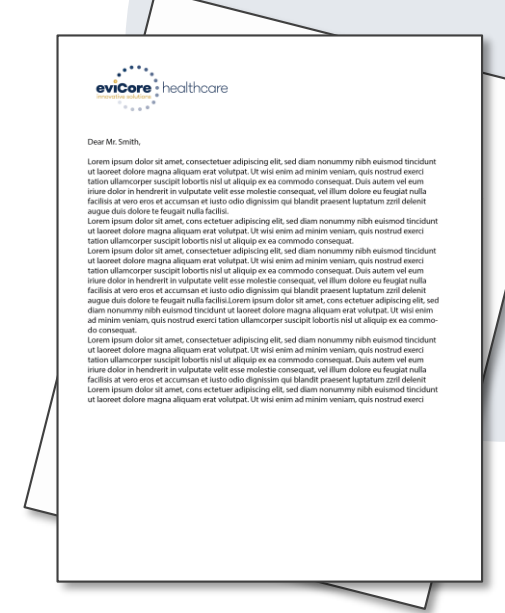

# **Post-Decision Options**

#### **Commercial Memberships**

#### **Clinical Consultations**

If a request has been denied and requires further clinical review, we welcome requests for a clinical consultation with an eviCore Geneticist, Pathologist, and/or Oncologist.

In certain instances, additional clinical information provided during the consultation is sufficient to satisfy the medical necessity criteria for approval.

Providers, Nurse Practitioners and Physician Assistants can request a clinical consultation by visiting:

www.evicore.com/provider/request-a-clinical-consultation

#### **Reconsiderations**

Providers and/or staff can request a reconsideration by submitting additional clinical information without the need for a physician to participate. Reconsideration must be requested on or before the treatment start date. This reconsideration option is only applicable to Commercial memberships.

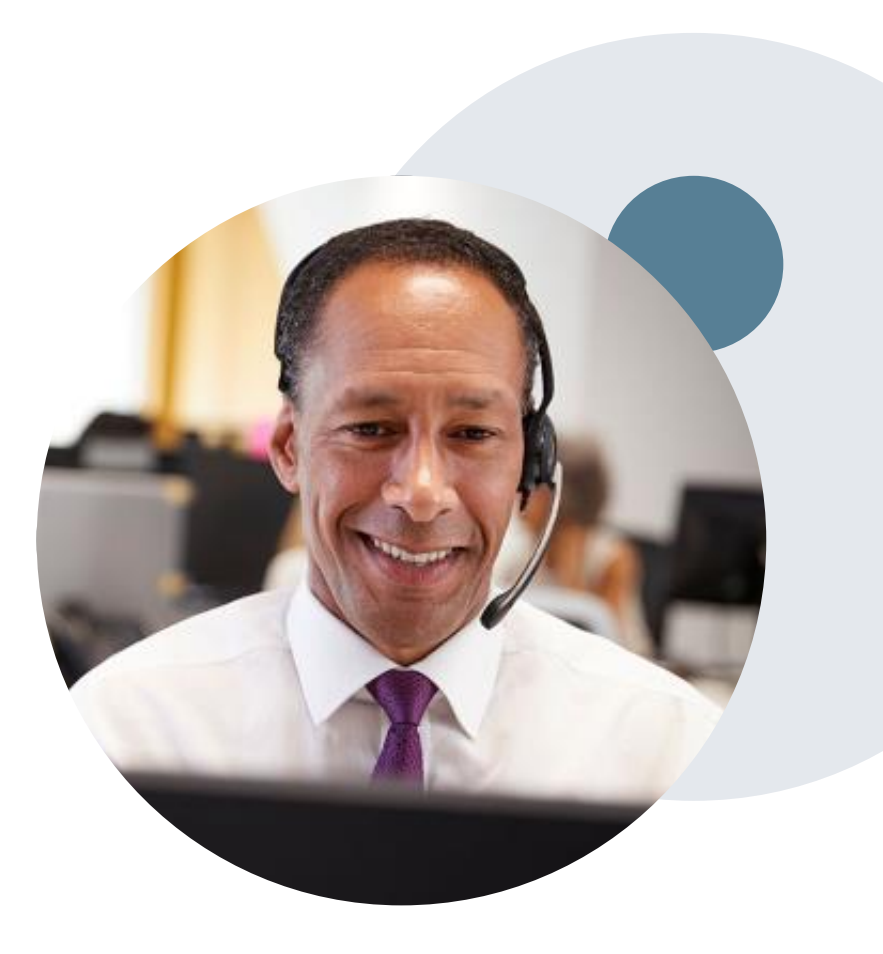

# **Pre-Decision Options**

#### **Medicare Memberships**

#### **Pre-Decision Consultations**

If a request has been denied and requires further clinical review, we welcome requests for a pre-clinical consultation with an eviCore Medical Director.

In certain instances, additional clinical information provided during the consultation is sufficient to satisfy the medical necessity criteria for approval.

Providers, Nurse Practitioners and Physician Assistants can request a clinical consultation by visiting:

www.evicore.com/provider/request-a-clinical-consultation

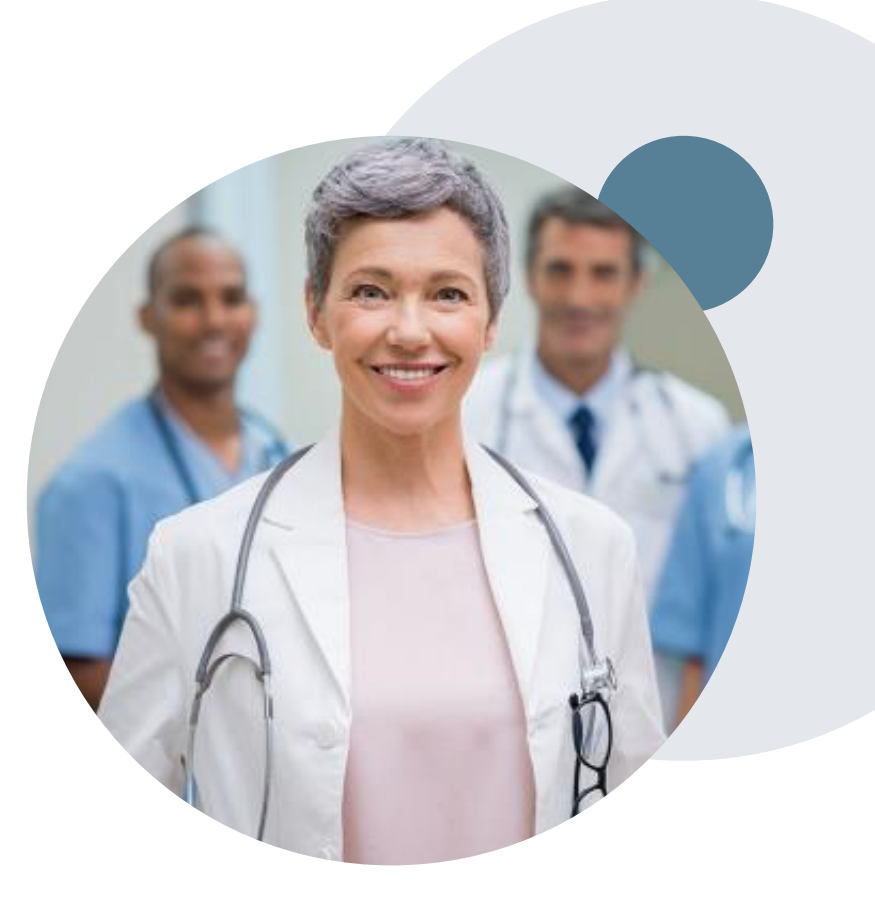

# **Special Circumstances**

#### **Urgent Testing Requests**

- Urgent requests can now be submitted on eviCore's website <u>www.evicore.com</u>. When asked "Is this request standard/routine?" simply answer no and the case will be sent to the urgent work list.
- Providers and/or staff can also contact our office by phone and state that the prior authorization request is Urgent. Urgent request will be reviewed within 3 hours upon receiving the prior authorization request.

#### Patients Already in Treatment Prior to May 1, 2020

- Please register the patient with eviCore so the claim will process appropriately. Use the web portal (www.evicore.com) and enter the current date when the date of service is being requested. Complete the clinical questions as needed and note the authorization number if one is generated.
- If additional information is being requested please provide supporting clinical that shows the patient is currently undergoing chemotherapy treatment. Any additional information you can provide regarding the treatment would be helpful.
- Any change request for treatment (i.e. new or additional drugs) must be submitted to eviCore.

#### **Appeals**

eviCore will not process first level appeals

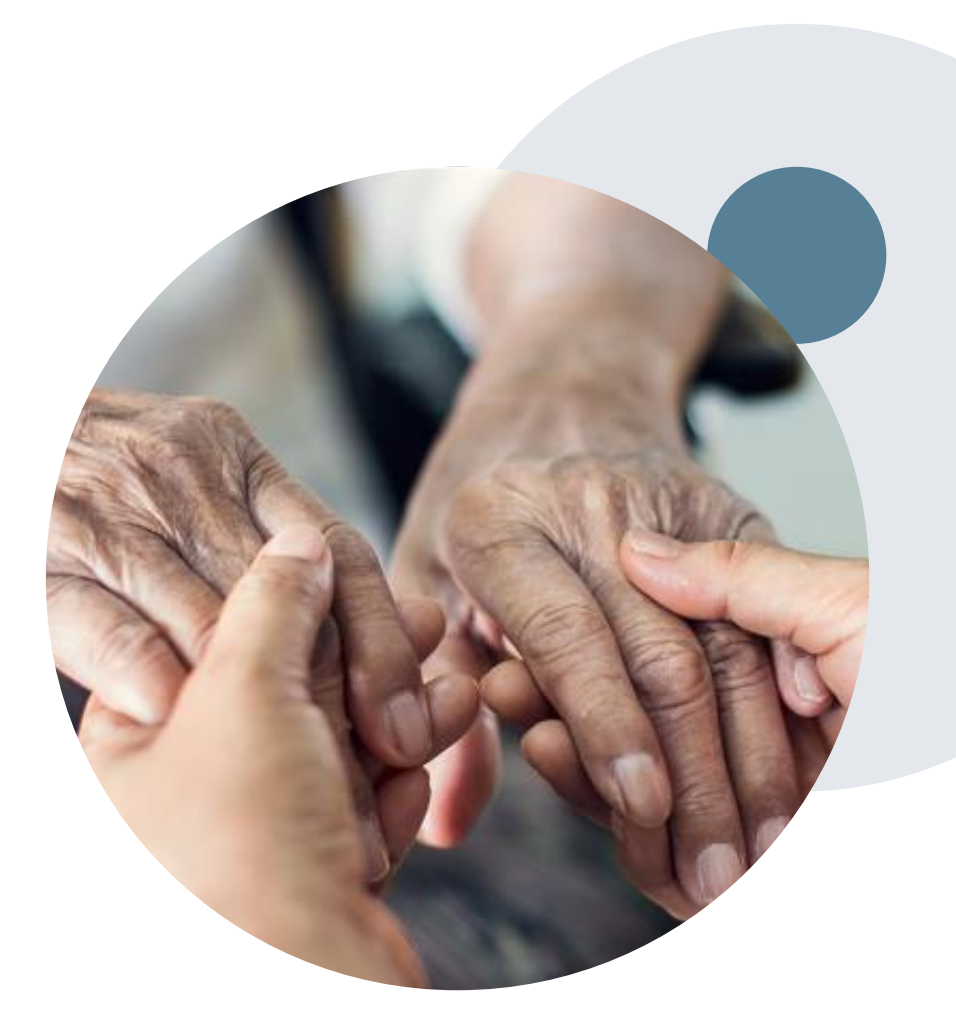

#### Summary

| What types of Drugs are included? | <ul> <li>Primary Injectable and Oral Chemotherapy</li> <li>Supportive Medications given with Chemotherapy</li> </ul> |
|-----------------------------------|----------------------------------------------------------------------------------------------------|
|-----------------------------------|----------------------------------------------------------------------------------------------------|

| What is covered in my authorization? | <ul> <li>All drugs that are included in the treatment regimen – there are no partial approvals.</li> <li>The HCPCS codes associated with the approved drugs</li> <li>The time period indicated on the authorization (8-14 months)</li> <li>The Authorization is not for a specific dose or administration schedule. <i>However</i>, <u>billing in excess of the appropriate # of units or frequency of administration for a drug may result in claims denial.</u></li> <li>Supportive drugs will be issued as a separate authorization.</li> </ul> |
|--------------------------------------|----------------------------------------------------------------------------------------------------|
|--------------------------------------|----------------------------------------------------------------------------------------------------|

#### **Provider Experience**

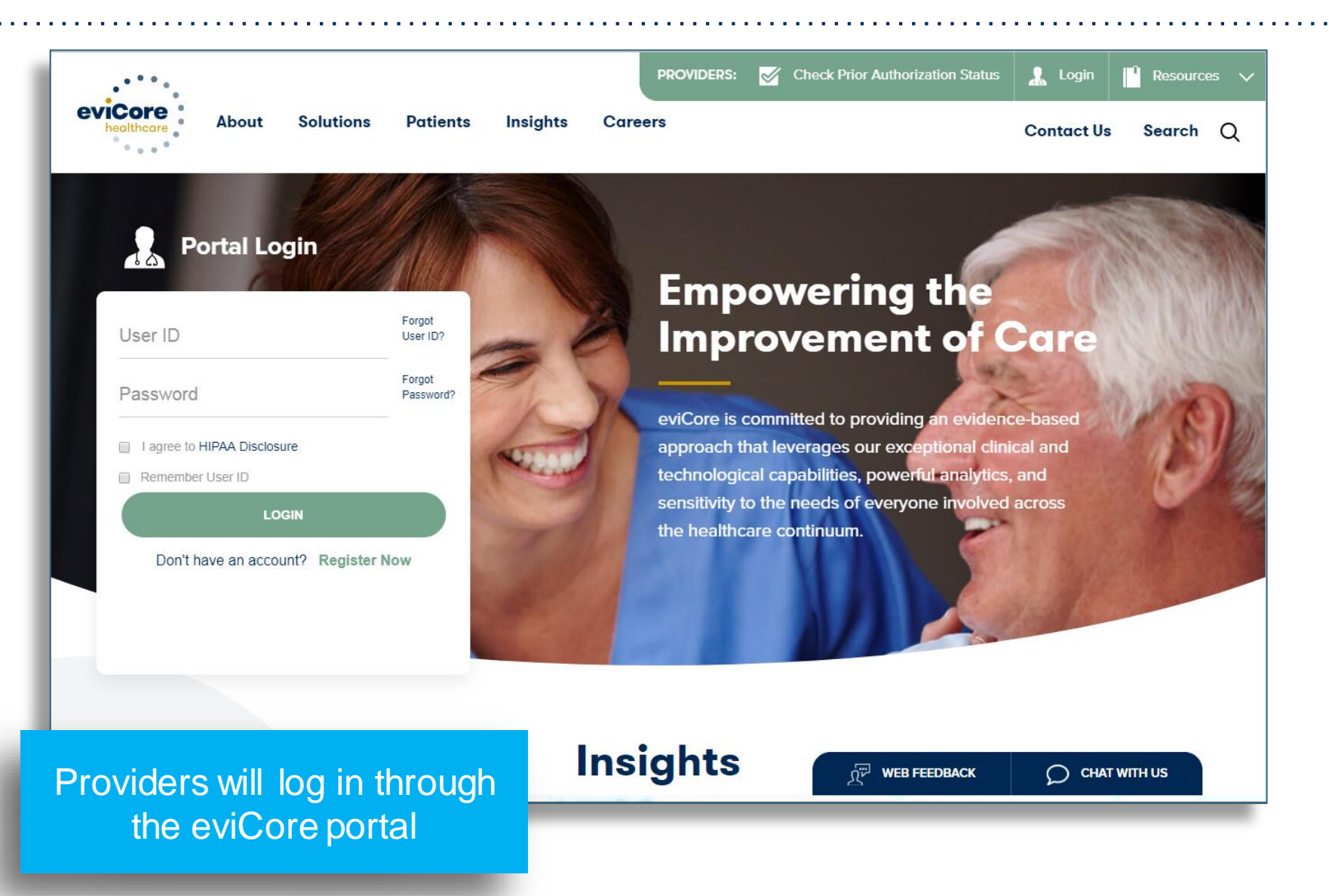

The eviCore online portal is the quickest, most efficient way to request prior authorization and check authorization status and is available 24/7.

By visiting <u>www.eviCore.com</u> providers can spend their time where it matters most — with their patients!

Or by phone: **Phone Number:** (877) 877-825-7722 8:00a.m. to 7:00p.m. Monday - Friday

16

16

# **Provider Portal Overview**

Account Access and Adding Providers

©eviCore healthcare. All Rights Reserved. This presentation contains CONFIDENTIAL and PROPRIET ARY information

## eviCore Website

#### Visit www.evicore.com

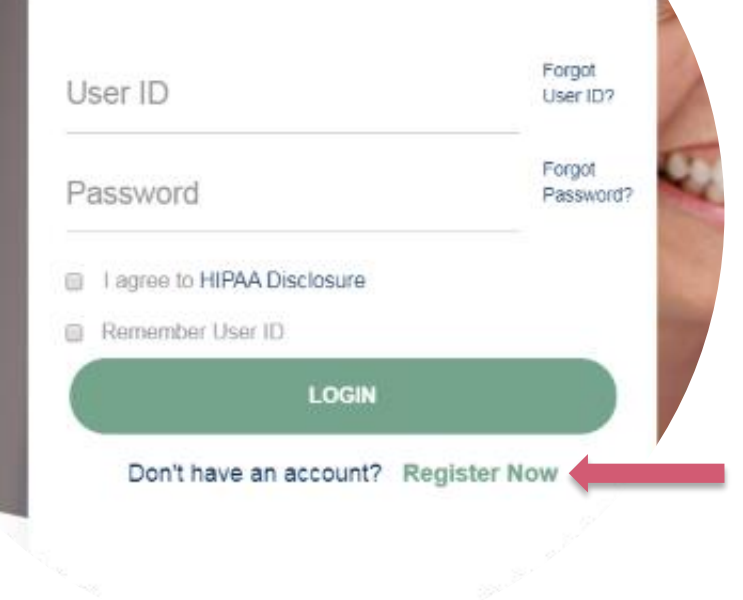

**Portal Login** 

10

#### Already a user?

If you already have access to eviCore's online portal, simply login with your User ID and Password and begin submitting requests in real-time!

#### Don't have an account?

Click "Register Now" and provide the necessary information to receive access today!

## **Registration Form**

| eviCore healthcare                    |                                                                      |                                                                   |                |         |                  |
|---------------------------------------|----------------------------------------------------------------------|-------------------------------------------------------------------|----------------|---------|------------------|
| · · · · ·                             |                                                                      |                                                                   |                |         | * Required Field |
| Web Portal Preference                 |                                                                      |                                                                   |                |         |                  |
| Please select the Portal that is list | sted in your provider training material. This selection determines t | he primary portal that you will using to submit cases over the we | b.             |         |                  |
| Default Portal":                      | CareCore National V                                                  |                                                                   |                |         |                  |
| If you are a health plan represent    | tative, please contact web support at 1-800-646-0418 option 2 for y  | our account to be created.                                        |                |         |                  |
| User Information                      |                                                                      |                                                                   |                |         |                  |
| All Pre-Authorization notification    | is will be sent to the fax number and email address provided below   | r. Please make sure you provide valid information.                |                |         |                  |
| User Name*:                           |                                                                      | Address*:                                                         |                | Phone": |                  |
| Email*:                               |                                                                      |                                                                   |                | Ext:    |                  |
| Confirm Email*:                       |                                                                      | City*:                                                            |                | Fax*:   |                  |
| First Name*:                          |                                                                      | State":                                                           | Select V Zip": |         |                  |
| Last Name":                           |                                                                      | Office Name*:                                                     |                |         |                  |
|                                       |                                                                      |                                                                   |                |         |                  |
|                                       |                                                                      |                                                                   |                |         | Next             |
|                                       |                                                                      |                                                                   |                |         |                  |

Legal Disclaimer | Privacy Policy | Corporate Website | Report Fraud & Abuse | Guidelines and Forms | Contact Us

# Select a Default Portal, and complete the registration form.

#### Review information provided, and click "Submit Registration"

| vicore healthcare                                                                                                    |                                                                                                    |                          |  |  |  |  |  |  |
|----------------------------------------------------------------------------------------------------|----------------------------------------------------------------------------------------------------|--------------------------|--|--|--|--|--|--|
| Please review the information before you submit this registration. An Email will be sent to your registered email address to set your password.                                       |                                                                                                    |                          |  |  |  |  |  |  |
| Web Portal Preference                                                                                                    |                                                                                                    |                          |  |  |  |  |  |  |
| Please select the Portal that is listed in your provider training material. This selection determines the primary portal that you w                                                   | ill using to submit cases over the web.                                                                                                    |                          |  |  |  |  |  |  |
| Default Portal*:         CareCore National ▼           If you are a health plan representative, please contact web support at 1-806-846-0418 option 2 for your account to be created. | Default Portar: CareCore National V If you are a health plan representative, please contact web support at 1-800-546-8418 option 2 for your account to be created. |                          |  |  |  |  |  |  |
| User Registration                                                                                                    |                                                                                                    |                          |  |  |  |  |  |  |
| UserName:                                                                                                    | Address:                                                                                                    | Phone:                   |  |  |  |  |  |  |
| Email:                                                                                                    | City:                                                                                                    | Ext:                     |  |  |  |  |  |  |
| Account Type:                                                                                                    | State:                                                                                                    | Fax:                     |  |  |  |  |  |  |
| First Name:                                                                                                    | Office Name:                                                                                                    |                          |  |  |  |  |  |  |
| Last Name:                                                                                                    |                                                                                                    |                          |  |  |  |  |  |  |
|                                                                                                    |                                                                                                    | Back Submit Registration |  |  |  |  |  |  |
| a Web Support 803-656-6418                                                                                                    |                                                                                                    |                          |  |  |  |  |  |  |

## **User Access Agreement**

| evicore healthcare                                                                                                    |                                                                                                    |                       |
|----------------------------------------------------------------------------------------------------|----------------------------------------------------------------------------------------------------|-----------------------|
| Please review the information before you submit this registration. An Email will be                                                                                                    | USER REGISTRATION                                                                                                    | ×                     |
| · · ·                                                                                                    | User Access Agreement *Re                                                                                                    | quired                |
|                                                                                                    | eviCore<br>Provider/Customer Access Agreement for Web-Based Applications                                                                                                    | •                     |
| Please select the Portal that is listed in your provider training material. This selection det         Default Portal*:         CareCore National ▼         If you are a health plan representative, please contact web support at 1-800-646-0418 option | This Provider/Customer Access Agreement for Web-Based Applications ("Access<br>Agreement") contains the terms and conditions for use by Provider/Customers of<br>the web-based applications provided by eviCore through its Web Site. This Access<br>Agreement applies to Provider/Customer and all employees and/or agents that hav<br>access to eviCore's web-based applications by utilizing a User ID and Personal<br>Identification Number ("PIN"), Security Password, or other security device provided<br>by eviCore, hereinafter referred to as "Users." | re                    |
| User Registration                                                                                                    | To obtain access to eviCore's Web Site applications, User must first read and agree<br>to this Access Agreement. After reviewing these documents, User will be asked to<br>accept the Access Agreement by checking the "Accept Terms and Conditions"<br>check box. If User accepts, this will result in a binding contract between User and<br>eviCore, just as if User had physically signed the Access Agreement.                                                                                                    | e                     |
| UserName:<br>Email:                                                                                                    | Each and every time User accesses eviCore's web-based applications, User agree<br>to be bound by this Access Agreement, as it may be amended from time to time.<br>1. Limited License. Upon acceptance, eviCore grants Provider/Customer a                                                                                                    | is                    |
| Account Type: First Name:                                                                                                    | revocable, nonexclusive, and nontransferable limited license to access<br>electronically eviCore's web-based applications only so long as<br>Provider/Customer is currently bound by a Provider/Customer Agreement (as<br>used herein a "Provider/Customer Agreement" is an agreement to provide<br>health care/medical services to members of health plans for which eviCore                                                                                                    |                       |
| Last Name:                                                                                                    | provides radiological services, whether it is with eviCore directly or said health Accept Terms and Conditions                                                                                                    |                       |
|                                                                                                    | Submit                                                                                                    | incel                 |
|                                                                                                    | Book Support 800-4     Legal Disclaimer   Privacy Policy   Corporate Website   Report F                                                                                                    | 646-0418<br>raud & Ab |

#### Accept the Terms and Conditions and click "Submit."

# **Registration Successful**

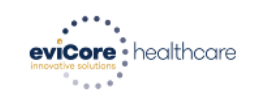

You will receive a message on the screen confirming your registration is successful. You will be sent an email to create your password.

#### **Registration Successful**

Your Registration has been accepted. An email has been sent to your registered email account allowing you to set your password. Please close the browser.

#### Your password must be at least (8) characters long and contain the following:

#### **Password Maintenance**

| Please set up a new password for your account.                                                                                                    |                          |
|----------------------------------------------------------------------------------------------------|--------------------------|
| Note: The password must be at least 8 characters long and contains the following categories : Uppercase letters, Lowercase letters, Numbers and special characters. | Lowercase letters        |
| New Password*                                                                                                    | Numbers                  |
| Save                                                                                                    | Characters (e.g., ! ? *) |

Uppercase letters

# **Account Login**

#### To log-in to your account, enter your User ID and Password.

Agree to the HIPAA Disclosure, and click "Login."

|                             | Forgot<br>User ID?  |
|-----------------------------|---------------------|
|                             | Forgot<br>Password? |
| I agree to HIPAA Disclosure |                     |
| Remember User ID            | T                   |
| LOGIN                       |                     |

### Welcome Screen

..... eviCore · healthcare

| Home    | Certification Summary  | Authorization Lookup | Eligibility Lookup | Clinical Certification            | Certification Requests In Progress                                                 | MSM Practitioner Performance Summary Portal | Resources | Manage Your Account | Help / Contact Us |  |
|---------|------------------------|----------------------|--------------------|-----------------------------------|------------------------------------------------------------------------------------|---------------------------------------------|-----------|---------------------|-------------------|--|
| Monday, | November 04, 2019 6:18 | PM                   |                    |                                   |                                                                                    |                                             |           | $\Box$              | Log Off           |  |
|         |                        |                      |                    |                                   |                                                                                    |                                             |           |                     |                   |  |
|         |                        |                      |                    |                                   |                                                                                    |                                             |           |                     |                   |  |
|         |                        |                      |                    | Welcome to the 0                  | CareCore National Web Portal. You are                                              | logged in as .                              |           |                     |                   |  |
|         |                        |                      |                    |                                   |                                                                                    |                                             |           |                     |                   |  |
|         |                        |                      | Review             | a summary of recent certifica     | itions >>                                                                          |                                             |           |                     |                   |  |
|         |                        |                      | Request            | t a clinical certification/proced | Jure >>                                                                            |                                             |           |                     |                   |  |
|         |                        |                      | Resume             | e a certification request in pro  | gress >> << Did you know? You can save a cer                                       | tification request to finish later.         |           |                     |                   |  |
|         |                        |                      | Look up            | an existing authorization >>      |                                                                                    |                                             |           |                     |                   |  |
|         |                        |                      | Check n            | nember eligibility >>             |                                                                                    |                                             |           |                     |                   |  |
|         |                        |                      |                    |                                   |                                                                                    |                                             |           |                     |                   |  |
|         |                        |                      |                    | C                                 | CareCore National, LLC. 2019 All rights<br>Privacy Policy   Terms of Use   Contact | s reserved.<br>Us                           |           |                     |                   |  |
|         |                        |                      |                    |                                   |                                                                                    |                                             |           |                     |                   |  |

Your provider will need to be added to your account prior to case submission. Click the "Manage Your Account" tab to add provider information.

## **Add Provider**

| Core healthcare                                                                                                    |
|----------------------------------------------------------------------------------------------------|
| Home Certification Summary Authorization Lookup Eligibility Lookup Clinical Certification Certification Requests In Progress MSM Practitioner Performance Summary Portal Resources Manage Your Account Help / Contact Us Med Solutions Portal |
| onday, November 04, 2019 6:33 PM                                                                                                    |
| lanage Your Account                                                                                                    |
| fice Name:     Test     Change Password       Idress:     Edit Account                                                                                                    |
| imary Contact:<br>nail Address:                                                                                                    |
| Add Provider<br>ck Column Headings to Sort<br>o providers on file                                                                                                    |
| ancel                                                                                                    |
| © CareCore National, LLC. 2019 All rights reserved.<br>Privacy Policy   Terms of Use   Contact Us                                                                                                    |

Under the "Manage Your Account" tab Click the "Add Provider" button.

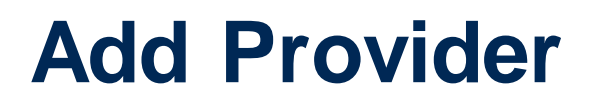

| eviCore<br>Innovative solutions | healthcare               |                      |                    |                        |                                    |                                             |                               |                   |                     |
|---------------------------------|--------------------------|----------------------|--------------------|------------------------|------------------------------------|---------------------------------------------|-------------------------------|-------------------|---------------------|
| Home                            | Certification Summary    | Authorization Lookup | Eligibility Lookup | Clinical Certification | Certification Requests In Progress | MSM Practitioner Performance Summary Portal | Resources Manage Your Account | Help / Contact Us | MedSolutions Portal |
| Monday,                         | November 04, 2019 6:33 P | М                    |                    |                        |                                    |                                             |                               |                   | Log Off             |

#### **Add Practitioner**

| Enter Practitioner information and find matches.                                            |
|---------------------------------------------------------------------------------------------|
| *If registering as rendering genetic testing Lab site, enter Lab Billing NPI, State and Zip |

| Practitioner NPI   |   |
|--------------------|---|
| Practitioner State | ¥ |
| Practitioner Zip   |   |

Find Matches Cancel

© CareCore National, LLC. 2019 All rights reserved. Privacy Policy | Terms of Use | Contact Us

Enter the Provider's NPI, State, and ZIP Code to search for the provider record to add to your account. You are able to add multiple Providers to your account.

## **Add Provider**

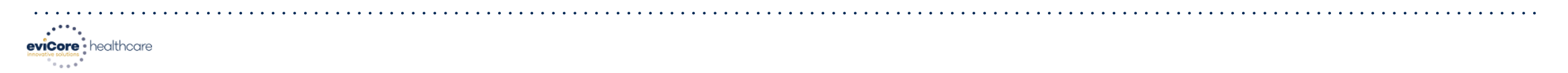

| Home    | Certification Summary     | Authorization Lookup | Eligibility Lookup | Clinical Certification | Certification Requests In Progress | MSM Practitioner Performance Summary Portal | Resources | Manage Your Account | Help / Contact Us | MedSolutions Portal |
|---------|---------------------------|----------------------|--------------------|------------------------|------------------------------------|---------------------------------------------|-----------|---------------------|-------------------|---------------------|
| Monday, | November 04, 2019 6:33 PN | Ν                    |                    |                        |                                    |                                             |           |                     |                   | Log Off             |

#### **Add Practitioner**

This following practitioner record(s) were found to match the requested NPI. Is this the practitioner you would like to register?

| Practitioner Name | NPI      | Address              | City     | State | Zip   | Phone         | Fax |
|-------------------|----------|----------------------|----------|-------|-------|---------------|-----|
| Last, First       | 12312312 | 730 Coolsprings Blvd | Franklin | TN    | 37067 | (615)548-4000 |     |

Add This Practitioner Cancel

© CareCore National, LLC. 2019 All rights reserved. Privacy Policy | Terms of Use | Contact Us

#### Select the matching record based upon your search criteria

## **Add Provider**

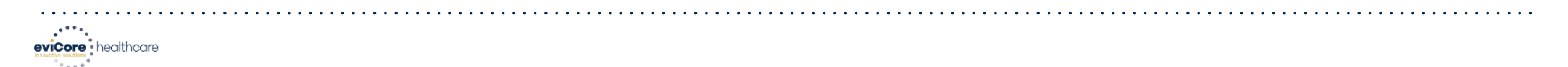

| Home Certification Summary Authorization Lookup | Eligibility Lookup | <b>Clinical Certification</b> | Certification Requests In Progress | MSM Practitioner Performance Summary Portal | Resources | Manage Your Account | Help / Contact Us | MedSolutions Portal |
|-------------------------------------------------|--------------------|-------------------------------|------------------------------------|---------------------------------------------|-----------|---------------------|-------------------|---------------------|
| Monday, November 04, 2019 6:33 PM               |                    |                               |                                    |                                             |           |                     |                   | Log Off             |

#### **Add Practitioner**

If you wish to add an additional practitioner, click the "Add Another Practitioner" button. If you are finished, click the "Continue" button to return to your account.

Add Another Practitioner Continue

© CareCore National, LLC. 2019 All rights reserved. Privacy Policy | Terms of Use | Contact Us

### Once you have selected a Provider, your registration will be completed. You can then access the "Manage Your Account" tab to make any necessary updates or changes.

You can also click "Add Another Practitioner" to add another provider to your account.

# **Provider Portal Overview**

Submitting Online Prior Authorization Requests

©eviCore healthcare. All Rights Reserved. This presentation contains CONFIDENTIAL and PROPRIET ARY information

| Home Certification Summary Authorization Loo                   | kup Eligibility Lookup Clinical Certification Certification Requests In Progress                                                                                                    |
|----------------------------------------------------------------|----------------------------------------------------------------------------------------------------|
| Monday, March 04, 2019 1:17 PM                                 | Select option to "Request a certification" and then the program.                                                                                                    |
| Request a clinical certification/procedure >>                  |                                                                                                    |
| Resume a certification request in progress >> << Did you know? | ? You can save a certification request to finish later.                                                                                                    |
| Look up an existing authorization >>                           | Clinical Certification                                                                                                    |
| Check member eligibility >>                                    | <ul> <li>Please select the program for your certification:</li> <li>Radiology and Cardiology</li> <li>Specialty Drugs</li> <li>Radiation Therapy Management Program (RTMP)</li> <li>Musculoskeletal Management</li> <li>Sleep Management</li> <li>Lab Management Program</li> <li>Durable Medical Equipment(DME)</li> <li>Medical Oncology Pathways</li> </ul> |
|                                                                | Cancel Print Continue                                                                                                    |

יריי

| Clinical Certific<br>Select the practitione<br>Filter Last Name | r or group for w | hom you want to build a case. If the | he practitioner, group, or lab for whom you wish to build a case is not listed, |
|-----------------------------------------------------------------|------------------|--------------------------------------|---------------------------------------------------------------------------------|
| or NPI:<br>Selected Physician:                                  |                  | Provider                             |                                                                                 |
|                                                                 | SELECT           |                                      | The office user will select                                                     |
|                                                                 | SELECT           |                                      | the treating provider                                                           |
|                                                                 | SELECT           |                                      | from their pro-populated                                                        |
|                                                                 | SELECT           |                                      |                                                                                 |
|                                                                 | SELECT           |                                      | attiliated provider list                                                        |
|                                                                 |                  |                                      |                                                                                 |
| Cancel Back Print Contin                                        | ue               |                                      |                                                                                 |
| Click here for help or t                                        | echnical support | :                                    |                                                                                 |

#### **Clinical Certification** To process an urgent case on the web you will be required to upload relevant clinical information using the online clinical upload feature at the end of the case build process. Click here for more information! You selected Please select the health plan for which you would like to build a case. If the health plan is not shown, please contact the plan at the number found on the member's identification card to determine if case submission through CareCore National is necessary. Select the patient's health plan. Please Select a Health Plan Please Select a Health Plan 1199 BENEFIT FUNDS AETNA BCBS KANSAS CITY BCBSAZ BCBSIL BCBSMN

5

| Clinical Certification                                                                                                    |                                                                                                    |
|----------------------------------------------------------------------------------------------------|----------------------------------------------------------------------------------------------------|
| To process an urgent case on the web you will be re<br>clinical upload feature at the end of the case build p                           | equired to upload relevant clinical information using the online<br>process. Click here for more information!                        |
| You selected                                                                                                    |                                                                                                    |
| Please select the health plan for which you would like<br>plan at the number found on the member's identifica<br>National is necessary. | e to build a case. If the health plan is not shown, please contact the<br>tion card to determine if case submission through CareCore |
| PLAN-X T                                                                                                    | Take note of any important messages<br>and confirm the provider address                                                              |
| Cancel Back Print Continue                                                                                                    |                                                                                                    |
| Click here for help or technical support                                                                                                |                                                                                                    |

| ification                     |                                                    |                                                                    |
|-------------------------------|----------------------------------------------------|--------------------------------------------------------------------|
| Dave                          | [?]                                                |                                                                    |
|                               | [?]<br>[?] Conta                                   | act information is confirmed or                                    |
| lspangler@evicore.com         | [?]   entered     comm   determ                    | ed to ensure smooth<br>nunication of the<br>mination or to request |
| itinue<br>r technical support | additio                                            | onal information as needed.                                        |
|                               | ification<br>Dave<br>Dave<br>Ispangler@evicore.com | ification  (?) Dave (?) (?) (?) (?) (?) (?) (?) (?) (?) (?)        |

| Clinical Certification                                                     |                     |                                                                                                    |
|----------------------------------------------------------------------------|---------------------|----------------------------------------------------------------------------------------------------|
| New Patient Registration                                                   |                     | Current Patients                                                                                                    |
| Member ID<br>(no spaces or dashes)<br>Date of Birth (MM/DD/YYYY)           | Filter by Physician | (type to filter by patient name)                                                                                                    |
| Last Name First Name (optional) SEARCH CANCE Unable to Health Plan: PLAN-X | gistration          | New patients are registered or<br>current patients are selected<br>from the drop down list. If a<br>new patient is being registered<br>and eligibility is verified, a |
| Member ID:<br>Date of Birth: 3/20/1971<br>Name:<br>City, State:            |                     | confirmation screen will<br>appear. Click "Yes" to<br>continue.                                                                                                    |
| VES NO                                                                     | h this patient?     |                                                                                                    |

| Clinical Certification         PO BOX 970       Female         PLAN-X ID |           |        |                     |                                                                     | The Patient History Screen becomes the hub for<br>all future requests or data relating to this patient.<br>Including a record of previous requests for<br>services through eviCore, authorization numbers<br>and dates, and clinical summaries based on the<br>information provided through the request<br>process. |              |                        |  |  |  |
|--------------------------------------------------------------------------|-----------|--------|---------------------|---------------------------------------------------------------------|----------------------------------------------------------------------------------------------------|--------------|------------------------|--|--|--|
|                                                                          |           |        |                     |                                                                     |                                                                                                    |              |                        |  |  |  |
| Date                                                                     | Physician | Case # | Cancer<br>Type      | Treatment                                                           | Status                                                                                                    | _            |                        |  |  |  |
| 3/04/2019                                                                |           |        | Colorectal          | 5-Fluorouracil (5FU;<br>Adrucil), Brentuximab<br>Vedotin (Adcetris) | Pending                                                                                                    | VIEW HISTORY |                        |  |  |  |
| 8/02/2018                                                                |           |        | Colorectal          | Oxaliplatin (Eloxatin)                                              | Approved                                                                                                    | VIEW HISTORY |                        |  |  |  |
| 2/13/2017                                                                |           | )      | Multiple<br>Myeloma | Cyclophosphamide - in<br>(Cytoxan; Endoxan-<br>Asta)                | j<br>Approved                                                                                                    | VIEW HISTORY | Click to view clinical |  |  |  |

Click to view clinical information, Jcodes, and expiration date.

| Attention!       Time: 3/4/2019 2:02 PM         Patient Name:       What is the anticipated start date of treatment?         WM/DD/20YY         SUBMIT | Enter:<br>Start Date of Treatment<br>Type of Therapy<br>• Select CHEMOTHERAPY<br>for Chemo or Chemo + Supportive drugs<br>• Select SUPPORTIVE THERAPIES<br>for Supportive drugs only |
|----------------------------------------------------------------------------------------------------|----------------------------------------------------------------------------------------------------|
| Clinical Certification                                                                                                    |                                                                                                    |
| This procedure will be performed on 4/1/2019. CHANGE                                                                                                   |                                                                                                    |
| Medical Oncology Pathways                                                                                                    |                                                                                                    |
| Select type of therapy                                                                                                    |                                                                                                    |
| Don't see your Primary Chem, CHEMOTHERAPY SUPPORTIVE THERAPIES                                                                                         | parate requests.                                                                                                    |

| Select a Proce                | adure by CPT Code[?] or Desc                               | ription[?]                      |                       |
|-------------------------------|------------------------------------------------------------|---------------------------------|-----------------------|
| CHEMO 🔹                       | CHEMOTHERAPY                                               | •                               |                       |
| on't see you<br>rimary Chem   | r procedure code or type of<br>otherapy and Supportive dru | service<br>ugs mu Select ICD10  | by entering code or o |
| <b>inosis</b><br>lect a Prima | ary Diagnosis Code (Lookup b                               | y Code or Description)          |                       |
| colon                         | LOOKUP                                                     |                                 |                       |
| Diagr                         | osis Code                                                  | Description                     |                       |
| SELECT C18.2                  | Malignant neoplas                                          | m of ascending colon            |                       |
| SELECT C18.4                  | Malignant neoplas                                          | m of transverse colon           |                       |
| SELECT C18.6                  | Malignant neoplas                                          | m of descending colon           |                       |
| SELECT C18.7                  | Malignant neoplas                                          | m of sigmoid colon              |                       |
| SELECT C18.8                  | Malignant neoplas                                          | m of overlapping sites of colon |                       |
| SELECT C18.9                  | Malignant neoplas                                          | m of colon, unspecified         |                       |

#### **Clinical Certification**

Confirm your service selection.

| Procedure Date:                     | 4/1/2019           | and make correct        |
|-------------------------------------|--------------------|-------------------------|
| Medical Oncology Pathways:          | CHEMO              |                         |
| Description:                        | CHEMOTHERAPY       |                         |
| Primary Diagnosis Code:             | C18.9              |                         |
| Primary Diagnosis:                  | Malignant neoplasi | m of colon, unspecified |
| Secondary Diagnosis Code:           |                    |                         |
| Secondary Diagnosis:                |                    |                         |
| Change Procedure or Primary Diagnos | is                 |                         |
| Change Secondary Diagnosis          |                    |                         |
| Cancel Back Print Continue          |                    |                         |

Click here for help or technical support

Confirm the information entered or use the 'change' links to go back and make corrections as needed.

Search by TIN, NPI, or combination of name and city or name and zip code and we will provide a list

Distinct rendering site or facility can be entered if needed. Multiple lookup options are available. Network logic can be applied as needed.

|   | NPI: |        | Zip Code: | 44145     | Site Name:         |                                                      |
|---|------|--------|-----------|-----------|--------------------|------------------------------------------------------|
|   | TIN: |        | City:     | cleveland |                    | <ul> <li>Exact match</li> <li>Starts with</li> </ul> |
|   |      |        |           |           |                    |                                                      |
|   |      |        |           |           |                    |                                                      |
| l |      |        |           | Name      |                    | Address                                              |
|   |      | SELECT |           | Name      | WESTLAKE, OH 44145 | Address                                              |

| Clinical Certification<br>Selected Site:                               | An email can be submitte<br>communication if desired |  |  |
|------------------------------------------------------------------------|------------------------------------------------------|--|--|
| Site Email (optional)                                                  | -                                                    |  |  |
| Cancel Back Print Continue<br>Click here for help or technical support |                                                      |  |  |

Specific Site Search

#### **Clinical Certification**

You are about to enter the clinical information collection phase of the autr the clinical portion are displayed.

After answering the clinical question(s) on each screen you will need to hit of the clinical questions you must hit "Submit" before exiting the system. Ye

The demographic portion of the case is complete. Reminders on how to complete the clinical portion are displayed. Click 'Continue to proceed to the clinical review.

information that you have provided. Hit "Submit" and your request for a prior authorization will be submitted for review.

Your answers to previous questions will be displayed on the lower portion of the screen. If you made an error during the clinical data collection process you can click on the question. The system will ask that you answer the question again and subsequent questions. You can use the "Finish Later" button, for Standard/Routines cases only, to save information and return to this case at a later time. This will save all case information recorded up to but not including the current screen.

Failure to formally submit your request by clicking the "Submit" button after the attestation will cause the request for a prior authorization to expire with no additional correspondence.

Cancel Back Print Continue

Click here for help or technical support

| Clinical Certification                                                                                                    |   |  |  |  |  |  |  |
|----------------------------------------------------------------------------------------------------|---|--|--|--|--|--|--|
| 🕕 Indicate the Cancer Type:                                                                                                    |   |  |  |  |  |  |  |
| Colon/Rectal Cancer 🔹 🔻                                                                                                    |   |  |  |  |  |  |  |
| Anal<br>Bladder<br>Bone<br>Brain and Spinal Cord Tumors (CNS Tumors)<br>Breast<br>Breast Cancer Risk Reduction<br>Cervical Cancer                                                                                                    |   |  |  |  |  |  |  |
| Colon/Rectal Cancer                                                                                                    |   |  |  |  |  |  |  |
| Endometrial Cancer<br>Ewing's Sarcoma<br>Gallbladder Cancer<br>Gastric/Esophageal Cancer<br>Head and Neck Cancers<br>Hepatic (Liver) Cancer<br>Kidney Cancer<br>Leukemia - Acute Lymphoblastic Leukemia (ALL)<br>Leukemia - Acute Myeloid Leukemia (AML)<br>Leukemia - Chronic Lymphocytic Leukemia (CLL) | - |  |  |  |  |  |  |
| request to finish later.                                                                                                    | _ |  |  |  |  |  |  |

The Clinical pathways begin with selection of the cancer type. This will dictate the questions that will be asked in the following screens. All cancer types covered by NCCN are available and an "Other" option is included for rare cancers not addressed by NCCN.

#### Exclusions are confirmed.

#### **Clinical Certification**

1) Please select any/all services that the patient is participating in that includes injectable and oral chemotherapy drugs:

🔲 Clinical Trials 👘 👘 Non-cancer uses of the drug (not related to treatment of chemo or chemo side effects)

Inpatient Chemo

🔲 Stem Cell Transplant 🚽

SUBMIT

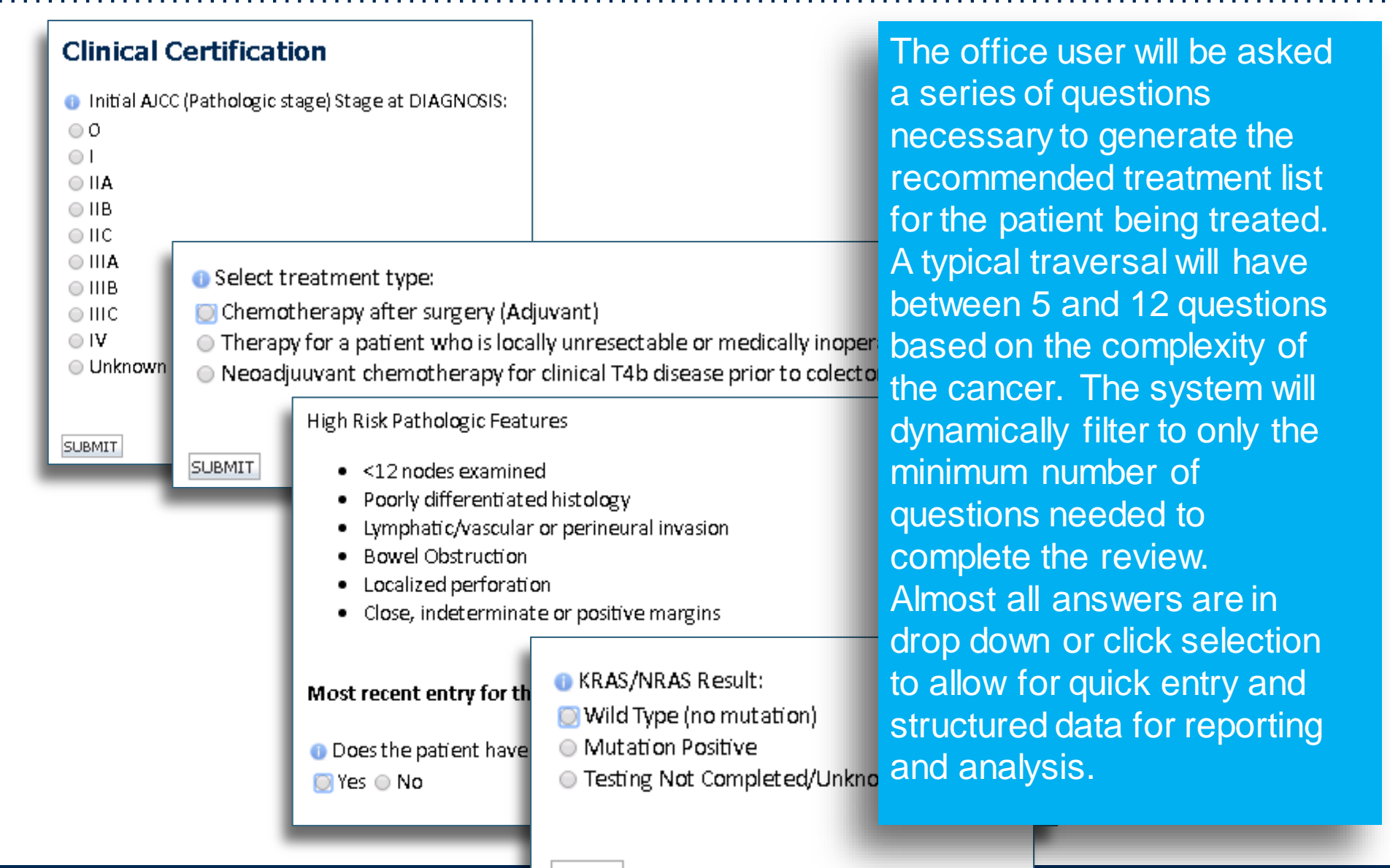

43

#### Previously Approved Treatments (listed in chronological order): None

O Select Treatment Option:

|         | Regimen                                                                |
|---------|------------------------------------------------------------------------|
| $\odot$ | Fluorouracil (Simplified Biweekly Infusional) + Leucovorin             |
| $\odot$ | mFOLFOX6 (Fluorouracil + Leucovorin + Oxaliplatin)                     |
| $\odot$ | Capecitabine                                                           |
| $\odot$ | CapeOx (Capecitabine + Oxaliplatin)                                    |
| 0       | Fluorouracil + Leucovorin (Roswell Park Regimen)                       |
| 0       | Build a Custom Treatment Plan (May Require Additional Clinical Review) |
| SUBMIT  |                                                                        |

# All NCCN recommended treatments are displayed.

#### **Clinical Certification**

Select the chemotherapy drug(s) for the treatment regimen from the Drug List b. regimen. Drugs are selected

- If you are able to select the treatment option using the Drug List, provide a
- If a chemotherapy drug is not on this list, and it is a newly approved chemo have the drug added to the treatment regimen.

Custom Treatment plans can be submitted for any case where the provider does not want to use a recommended regimen. Drugs are selected from a drop down list and the user has the opportunity to attach or enter supporting information for the request.

#### 🕦 Drug List:

| Add all       2 items selected       Remove all         5FU (5-Fluorouracil)       *       5-Fluorouracil (Adrucil, 5FU)       -         Abemaciclib - oral (Verzenio)       *       5-Fluorouracil (Adrucil, 5FU)       -         Abraterone Acetate - Zytiga - oral (Zytiga)       *       Clinical Certification         Abraterone Acetate - Yonsa - oral (Yonsa)       *       The treatment regimen is not recommended by NCN. If you think a mistake has been made during the c.         Abravane (Pacitiaxel (albumin-bound))       *       *       Acetabrutinib - oral (Calquence)         Actimunue (Interferon, gamma-1b)       *       *       *       *         Adcetris (Brentuximab Vedotin)       *       *       *       *       *         Adrianycin (Doxorubicin HCL)       *       *       *       *       *         Adrainib - oral (Giotrif)       *       *       *       *       *                                                                                                    |                                                                                                    |                                         |                           |                                                                                                    |                                                                                                    |
|----------------------------------------------------------------------------------------------------|----------------------------------------------------------------------------------------------------|-----------------------------------------|---------------------------|----------------------------------------------------------------------------------------------------|----------------------------------------------------------------------------------------------------|
| 5FU (5-Fluorouracil)       +       +       5-Fluorouracil (Adrucit, 5FU)         Abemacicitib - oral (Verzenio)       +       +       Capecitabine - oral (Xeta         Abiraterone Acetate - Zytiga - oral (Zytiga)       +       +       Capecitabine - oral (Xeta         Abiraterone Acetate - Yonsa - oral (Yonsa)       +       +       Capecitabine - oral (Xeta         Abraxane (Pacitaxel (albumin-bound))       +       +       +       Capecitabine - oral (Xeta         Actemra (Tocitizumab)       +       +       +       +       +         Actemra (Tocitizumab)       +       +       +       +       +         Adcetris (Brentuximab Vedotin)       +       +       +       +       +       +         Adrianycin (Doxorubicin HCL)       +       +       +       +       +       +       +       +       +       +       +       +       +       +       +       +       +       +       +       +       +       +       +       +       +       +       +       +       +       +       +       +       +       +       +       +       +       +       +       +       +       +       +       +       +       +       < |                                                                                                    | Add all                                 | 2 items selected          | Remove all                                                                                                    |                                                                                                    |
| Abemaciclib - oral (Verzenio)       +       * Capecitabine - oral (Xeo       Clinical Certification         Abiraterone Acetate - Zytiga - oral (Zytiga)       +       *       Capecitabine - oral (Xeo       Clinical Certification         Abiraterone Acetate - Yonsa - oral (Yonsa)       +       +       Capecitabine - oral (Xeo       Clinical Certification         Abraxane (Paclitaxel (albumin-boundi))       +       +       +       -       -       -       -       -       -       -       -       -       -       -       -       -       -       -       -       -       -       -       -       -       -       -       -       -       -       -       -       -       -       -       -       -       -       -       -       -       -       -       -       -       -       -       -       -       -       -       -       -       -       -       -       -       -       -       -       -       -       -       -       -       -       -       -       -       -       -       -       -       -       -       -       -       -       -       -       -       -       -       -       -                           | 5FU (5-Fluorouracil)                                                                                                    | + ^                                     | 5-Fluorouracil (Adrucil,  | 5FU) —                                                                                                    |                                                                                                    |
| Ado-Trastuzumab Emtansine (Kadcyla)   Adriamycin (Doxorubicin HCL)   Adrucil (5-Fluorouracil)   Afatinib - oral (Gilotrif)                                                                                                    | Abemaciclib - oral (Verzenio)<br>Abiraterone Acetate - Zytiga - oral (Zytiga)<br>Abiraterone Acetate - Yonsa - oral (Yonsa)<br>Abraxane (Paclitaxel (albumin-bound))<br>Acalabrutinib - oral (Calquence)<br>Actemra (Tocilizumab)<br>Actimmune (Interferon, gamma-1b)<br>Adcetris (Brentuximab Vedotin) | *                                       | Capecitabine - oral (Xelo | Clinical Certification The treatment regimen is not recommend regimens will not be immediately approved Documentation to support your proposed • Free text in box below • Attach documentation to case • Fax documentation to 866-889-8061 If you need additional time, click "Save an Submit all relevant information about this | ded by NCCN. If you think a mistake has been made during the case<br>d and require Clinical Review. Supporting clinical information should be<br>treatment should be submitted in the following manner:<br>. Include patient name and the case reference number.<br>d Exit" and return by clicking "RESUME".<br>case within 2 business days. |
| You may attach up to 5 PDF or Word documents no larger than 1 MB each.         • Attach a PDF or Word document: click "Browse" to select the document from your desktop or other ne                                                                                                    | Ado-Trastuzumab Emtansine (Kadcyla)<br>Adriamycin (Doxorubicin HCL)<br>Adrucil (5-Fluorouracil)<br>Afatinib - oral (Gilotrif)                                                                                                    | +++++++++++++++++++++++++++++++++++++++ |                           | Vou may attach up to 5 PDF or Word                                                                                                    | documents no larger than 1 MB each.<br>"Browse" to select the document from your desktop or other netwo                                                                                                    |

| Your case has been Approved.               |                                          |         |                                 |                            |  |  |  |
|--------------------------------------------|------------------------------------------|---------|---------------------------------|----------------------------|--|--|--|
| Provider Name:                             |                                          |         | Contact:                        | dave                       |  |  |  |
| Provider Address:                          |                                          | VE<br>L | Phone<br>Number:<br>Fax Number: |                            |  |  |  |
| Patient Name:<br>Insurance Carrier:        | PLAN-X                                   |         | Patient Id:                     |                            |  |  |  |
| Site Name:<br>Site Address:                |                                          |         | Site ID:                        | -                          |  |  |  |
| Diagnosis/ICD-9<br>Code:                   | 153.9                                    |         | Description:                    | MALIGNANT NEC<br>COLON NOS |  |  |  |
| Date of Service:<br>HCPCS Code(s):         | 2/2/2015<br>J9263                        |         | Drug(s):                        | OXALIPLATIN<br>(ELOXATIN)  |  |  |  |
| Authorization<br>Number:                   | -                                        |         |                                 |                            |  |  |  |
| Review Date:                               | 03/05/2019                               |         |                                 |                            |  |  |  |
| Start Date:<br>Expiration Date:<br>Status: | 03/10/2019<br>11/10/2019<br>Your case ba | s been  | Approved.                       |                            |  |  |  |

Selection of a recommended regimen will result in immediate approval of all drugs in the requested regimen with an authorization time span sufficient to complete the entire treatment. No further action is needed unless the treatment needs to be changed due to disease progression or other clinical factors.

Short cut for adding supportives

Print Go to Patient History Request Supportives

#### **Provider Experience – Case Submission - Supportives**

#### **Clinical Certification**

Confirm your service selection.

| Procedure Date:               | 5/5/2016                                 |
|-------------------------------|------------------------------------------|
| Medical Oncology Pathways     | :SPORT                                   |
| Description:                  | SUPPORTIVE THERAPIES                     |
| Diagnosis Code:               | C18.9                                    |
| Diagnosis:                    | Malignant neoplasm of colon, unspecified |
| Change Procedure or Diagnosis |                                          |

Cancel Back Print Continue

Click here for help or technical support

If "Request Supportives" is selected, a new case is started and the user is dropped on this screen to complete a supportive drug request. The start date, drug classification, and ICD10 are prepopulated to match the Chemotherapy case. Click Continue to proceed to the clinical portion of the request

#### **Provider Experience – Case Submission - Supportives**

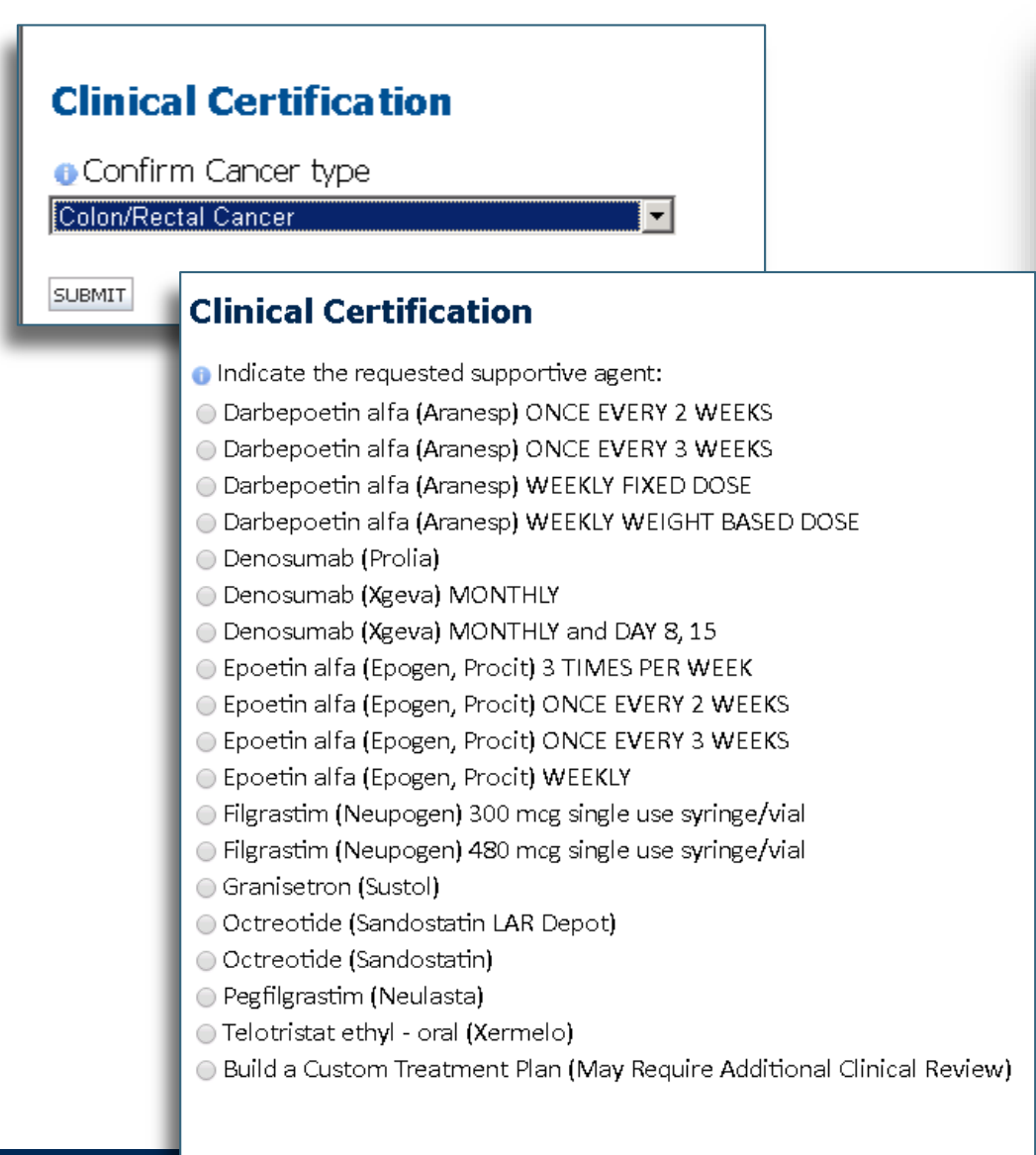

User will be asked to indicate the drug needed and may be asked for additional clinical information to support that request. If multiple supportive drugs are needed a separate request must be entered for each drug.

| Your case has                          | been sent for M            | ledical Revie    | w.                                                                  |                                                      |
|----------------------------------------|----------------------------|------------------|---------------------------------------------------------------------|------------------------------------------------------|
| Provider Name:                         |                            | Contact:         | dave                                                                |                                                      |
| Provider<br>Address:                   |                            | Phone<br>Number: |                                                                     |                                                      |
|                                        |                            | Fax Number       |                                                                     |                                                      |
| Patient Name:<br>Insurance<br>Carrier: | PLAN-X                     | Patient Id:      |                                                                     |                                                      |
| Site Name:<br>Site Address:            |                            | Site ID:         | EC4953 The sun<br>confirms<br>details c                             | nmary screen<br>s that status and<br>of the request. |
| Diagnosis/ICD-<br>9 Code:              | 153.9                      | Description:     | MALIGNANT NEO COLON<br>NOS                                          |                                                      |
| Date of Service:<br>HCPCS Code(s):     | 03/05/2019<br>39190, 39042 | Drug(s):         | 5-FLUOROURACIL (SFU;<br>ADRUCIL), BRENTUXIMAB<br>VEDOTIN (ADCETRIS) |                                                      |
| Case Number:<br>Review Date:           | 03/05/2019                 |                  |                                                                     |                                                      |
| Expiration<br>Date:                    | N/A                        |                  |                                                                     |                                                      |
| Status:                                | Your case has been         | sent for Medica  | al Review.                                                          |                                                      |
| Print Go to Patient Histor             | Y                          |                  |                                                                     |                                                      |

# **Building Additional Cases**

| evicore healthcare                                                                                             |                                           |                                                               |                              |                              |                                |
|----------------------------------------------------------------------------------------------------|-------------------------------------------|---------------------------------------------------------------|------------------------------|------------------------------|--------------------------------|
| Home Certification Summary Authorization Lookup                                                                | Eligibility Lookup Clinical Certification | Certification Requests In Progress MSM Practitioner Performan | nce Summary Portal Resources | Manage Your Account Help / ( | Contact Us MedSolutions Portal |
| Tuesday, November 05, 2019 9:09 AM                                                                             |                                           |                                                               |                              |                              | Log Off                        |
| Clinical Certification                                                                                         |                                           |                                                               |                              |                              |                                |
| Thank you for submitting a request for clinical certification. Would you like to:                              |                                           |                                                               |                              |                              |                                |
| Return to the main menu     Start a new request     Resume an in-progress request                              |                                           |                                                               |                              |                              |                                |
| You can also start a new request using some of the same information.                                           |                                           |                                                               |                              |                              |                                |
| Start a new request using the same:                                                                            |                                           |                                                               |                              |                              |                                |
| <ul> <li>Program</li> <li>Provider</li> <li>Program and Provider :</li> <li>Program and Health Plan</li> </ul> |                                           |                                                               |                              |                              |                                |
| 60                                                                                                    |                                           |                                                               |                              |                              |                                |
| Cancel (Print                                                                                                  |                                           | © CareCore National, LLC. 2019 All rights reserved.           |                              |                              |                                |
| Click here for help or technical support                                                                       |                                           | Privacy Policy   Terms of Use   Contact Us                    |                              |                              |                                |

# Return to the main menu, resume an in-progress request, or start a new request. You can indicate if any of the previous case information will be needed for the new request.

# **Authorization Lookup Tool**

| •••••                                                                                     | <u> </u>                              | <u> </u>                                                                                | • • • • • • • • • • • • • • • • • • • •       | <u> </u>                                                   |              | • • • • • • • • • • • | • • • • • • • • • • | ••••••              |  |
|-------------------------------------------------------------------------------------------|---------------------------------------|-----------------------------------------------------------------------------------------|-----------------------------------------------|------------------------------------------------------------|--------------|-----------------------|---------------------|---------------------|--|
| healthca                                                                                  | ire                                   |                                                                                         |                                               |                                                            |              |                       |                     |                     |  |
| Home Certificati                                                                          | ion Summary Authorization Lookup      | Eligibility Lookup Clinical Certification                                               | Certification Requests In Progress            | MSM Practitioner Performance Summary Portal                | Resources Ma | nage Your Account     | Help / Contact Us   | MedSolutions Portal |  |
| Wednesday, Novemb                                                                         | per 06, 2019 10:06 AM                 |                                                                                         |                                               |                                                            |              |                       |                     |                     |  |
| Authorization                                                                             | Authorization Lookup                  |                                                                                         |                                               |                                                            |              |                       |                     |                     |  |
| © Search by Member Info<br>REQUIRED FIELDS<br>Healthplan:<br>Provider NPI:<br>Patient ID: | • • • • • • • • • • • • • • • • • • • | Search by Authorizat<br>REQUIRED FIELDS<br>Provider NPI:<br>Auth/Case Number:<br>Search | ion Number/ NPI<br>×                          |                                                            |              |                       |                     |                     |  |
| Patient Date of Birth:                                                                    | MM/DD/YYY                             |                                                                                         |                                               |                                                            |              |                       |                     |                     |  |
| OPTIONAL FIELDS<br>Case Number:<br>or<br>Authorization Number:                            | X                                     |                                                                                         | © CareCore National, I<br>Privacy Policy   Te | LLC. 2019 All rights reserved.<br>erms of Use   Contact Us |              |                       |                     |                     |  |

#### Select Search by Authorization Number/NPI. Enter the Provider's NPI and authorization or case number. Select Search.

#### You can also search for an authorization by Member Information. Enter the health plan, Provider NPI, patient's ID number, and patient's date of birth.

# **Authorization Lookup Tool (Continued)**

| evicore<br>healthcare                                                                                                    |                                                                                                    |                    |                        |                                    |                                             |           |                     |                   |                     |  |
|----------------------------------------------------------------------------------------------------|----------------------------------------------------------------------------------------------------|--------------------|------------------------|------------------------------------|---------------------------------------------|-----------|---------------------|-------------------|---------------------|--|
| Home Certification Su                                                                                                    | mmary Authorization Lookup                                                                                            | Eligibility Lookup | Clinical Certification | Certification Requests In Progress | MSM Practitioner Performance Summary Portal | Resources | Manage Your Account | Help / Contact Us | MedSolutions Portal |  |
| Wednesday, November 06,                                                                                                    | 2019 10:06 AM                                                                                                    |                    |                        |                                    |                                             |           |                     |                   |                     |  |
| Authorization                                                                                                    | Lookup                                                                                                    |                    |                        |                                    |                                             |           |                     |                   |                     |  |
| Authorization Number<br>Case Number:<br>Status:<br>Approval Date:<br>Service Description:<br>Site Name:<br>Expiration Date:<br>Date Last Updated:<br>Correspondence: | Approved<br>1/2/2019 1:40:36 PM<br>Small Cell Lung Cancer<br>4/12/2019<br>1/16/2019 1:43:41 PM<br>VIEW CORRESPONDENCE |                    |                        |                                    |                                             |           |                     |                   |                     |  |

Print Done Search Again

Click here for help or technical support

© CareCore National, LLC. 2019 All rights reserved. Privacy Policy | Terms of Use | Contact Us

# The authorization will then be accessible to review. To print authorization correspondence, select View Correspondence.

# **Eligibility Lookup Tool**

| evicore healthcare                    |                   |      |                      |                    |                        |                                    |                                             |           |                     |                      |                     |
|---------------------------------------|-------------------|------|----------------------|--------------------|------------------------|------------------------------------|---------------------------------------------|-----------|---------------------|----------------------|---------------------|
| Home                                  | Certification Sum | nary | Authorization Lookup | Eligibility Lookup | Clinical Certification | Certification Requests In Progress | MSM Practitioner Performance Summary Portal | Resources | Manage Your Account | Help / Contact Us    | MedSolutions Portal |
| Wednesday, November 06, 2019 10:14 AM |                   |      |                      |                    |                        |                                    |                                             |           |                     | Log Off (PEWITT1996) |                     |
| Eliaib                                | ility Lookup      |      |                      |                    |                        |                                    |                                             |           |                     |                      |                     |

#### Health Plan: Patient ID: Member Code: Cardiology Eligibility: Radiology Eligibility: Radiology Eligibility: Precertification is Required Radiaton Therapy Eligibility: Medical necessity determination required.

MSM Pain Mgt Eligibility: Precertification is Required Sleep Management Eligibility: Medical necessity determination required.

#### Print Done Search Again

Click here for help or technical support

CONPIDE/TAUTY NOTICE: Certain portions of this website are accessible only by authorized users and unique identifying credentais, and may contain confidential or privileged information. If you are not an authorized recipient of the information, you are hereby notified that any access, disclosure, copying, distribution, or use of any of the information contained in the code-accessed portions is STRICTLY PROHIBITED.

© CareCore National, LLC. 2019 All rights reserved. Privacy Policy | Terms of Use | Contact Us

#### You may also confirm the patient's eligibility by selecting the Eligibility Lookup tool.

#### Prior Authorization Call Center – 877-825-7722

eviCore call centers are open from 8:00 a.m. to 7:00 p.m. (local time).

Providers can contact the call center to do one of the following:

- Request Prior Authorization
- Check Status of existing authorization requests
- Discuss questions regarding authorizations and case decisions
- Change facility or CPT Code(s) on an existing case
- Request to speak to a clinical reviewer
- Schedule a clinical consultation with an eviCore Medical Director

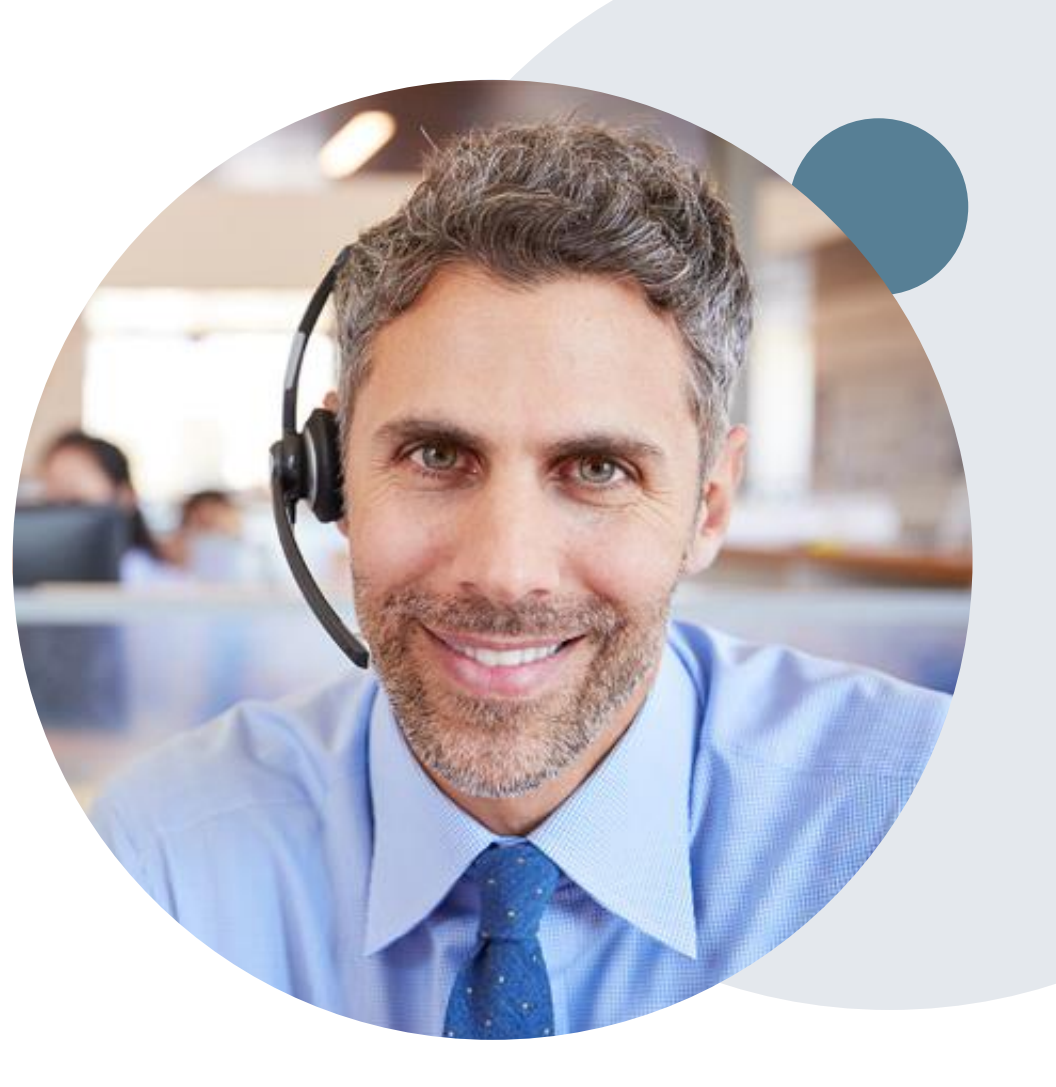

#### **Web Support Services**

The quickest, most efficient way to request prior authorization is through the provider portal. eviCore has dedicated Web Support specialists that can assist providers in navigating the portal and addressing any web related issues during the online submission process.

To speak with a Web Specialist, call (800) 646-0418 (Option #2) or email portal.support@evicore.com

#### **Online Resources**

- You can access important tools, health plan specific contact information and resources at <u>www.evicore.com</u>
- Select the Resources tab to view clinical guidelines, online forms, and more.
- The Quick Reference Tool can be found by clicking the "Resources" tab then select "Find Contact Information" under the "I want to learn how to" section. Simply select Health Plan and Solution to populate the contact phone and fax numbers, as well as the appropriate portal to utilize for case requests.

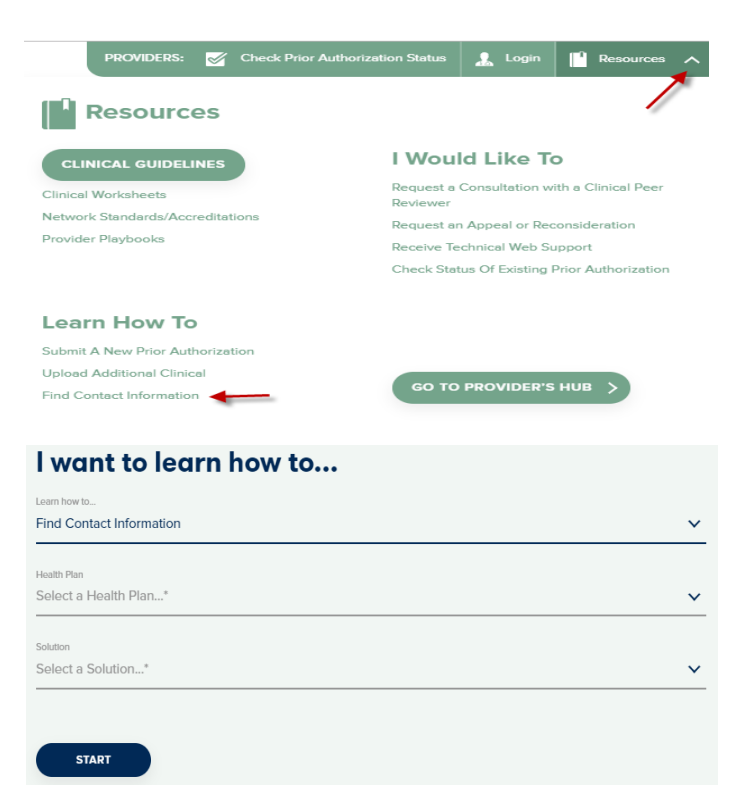

#### **Client and Provider Services**

eviCore has a dedicated Client and Provider Services team to address provider related requests and concerns. In most instances, this team can provide a resolution within 24-48 hours from the date the request was submitted. Here are some common requests that can be sent to our Client and Provider Services team for assistance:

- · Requests for an authorization to be resent to the health plan
- Eligibility issues (member, rendering facility, and/or ordering physician)
- Issues experienced during case creation
- Reports of system issues

#### How to Contact the Client and Provider Services team

Phone: 1 (800) 646 - 0418 (option 4)

#### Email: ClientServices@evicore.com

For prompt service, please have all pertinent information available when calling Client Services. If emailing, make sur to include a description of the issue with member/ provider/case details when applicable. Outside of normal business hours, please e-mail Client Services with your inquiry.

eviCore uses the Cherwell Ticketing System for all email inquiries. You will be assigned a ticket number starting with T. This number will identify a specific issue which you have provided for review.

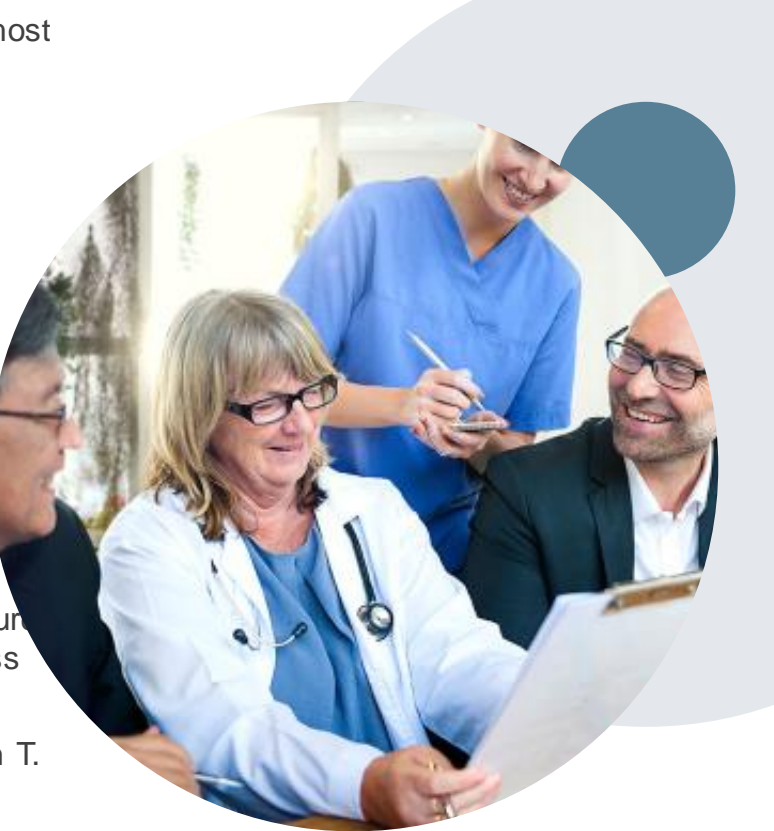

#### **Client Specific Provider Resource Pages**

eviCore's Provider Experience team maintains provider resource pages that contain client and solution specific educational materials to assist providers and their staff on a daily basis. The provider resource page will include but is not limited to the following educational materials:

- Frequently Asked Questions
- Quick Reference Guides
- Solution PowerPoint Overview
- Training Sessions
- Announcement Letter

To access these helpful resources, please visit

• https://www.evicore.com/resources/healthplan/adventhealth

Provider Enrollment Questions – Contact Provider Services at 844-522-5282

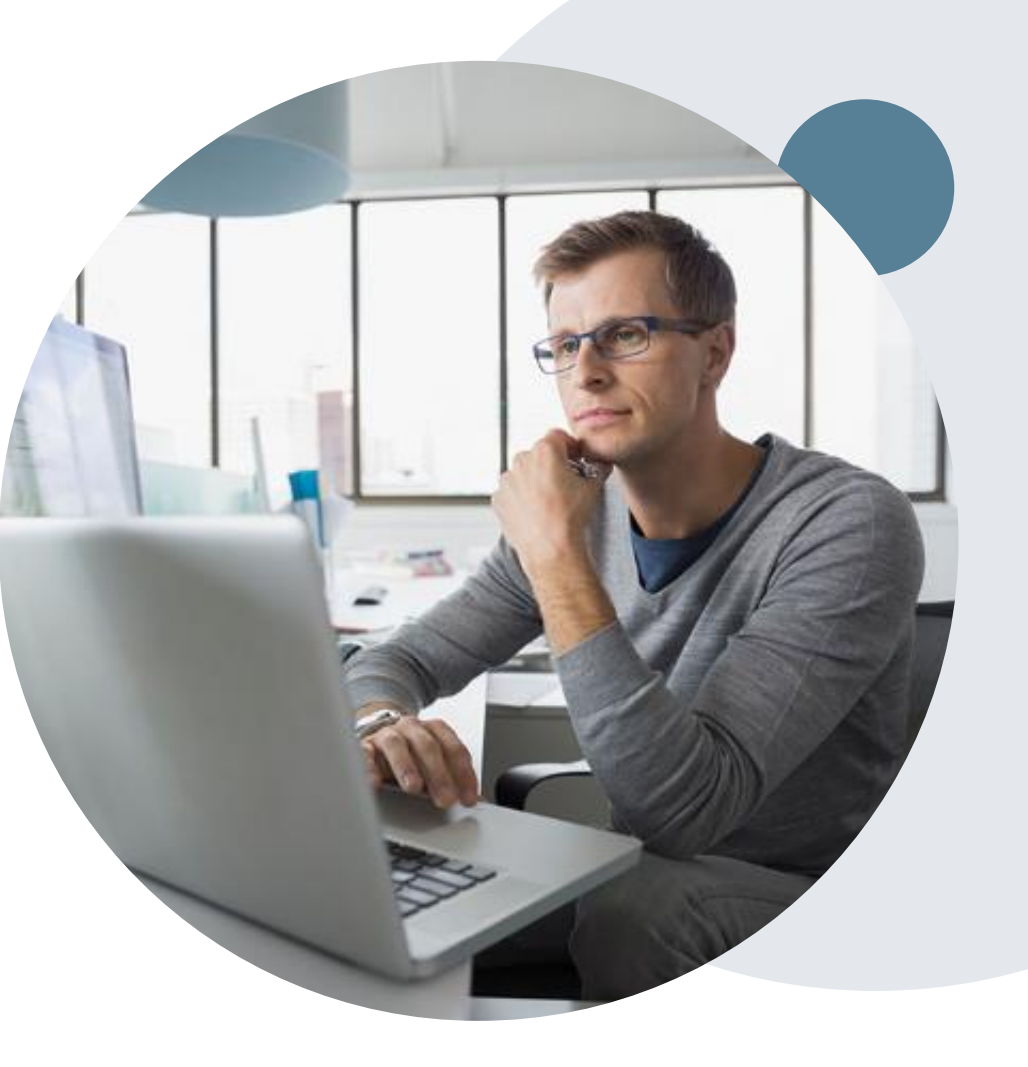

# **Thank You!**

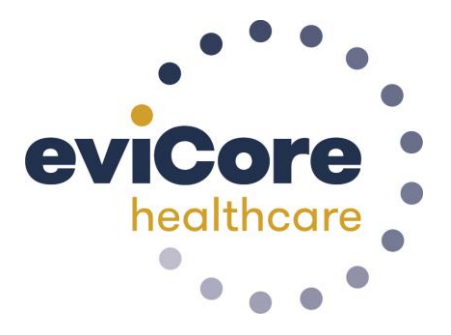